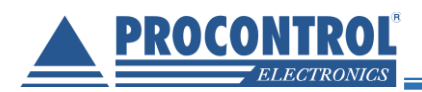

# PROCONTROL®

# Proxer7 RFID Proximity kártyaolvasó

# Kezelői és telepítői kézikönyv

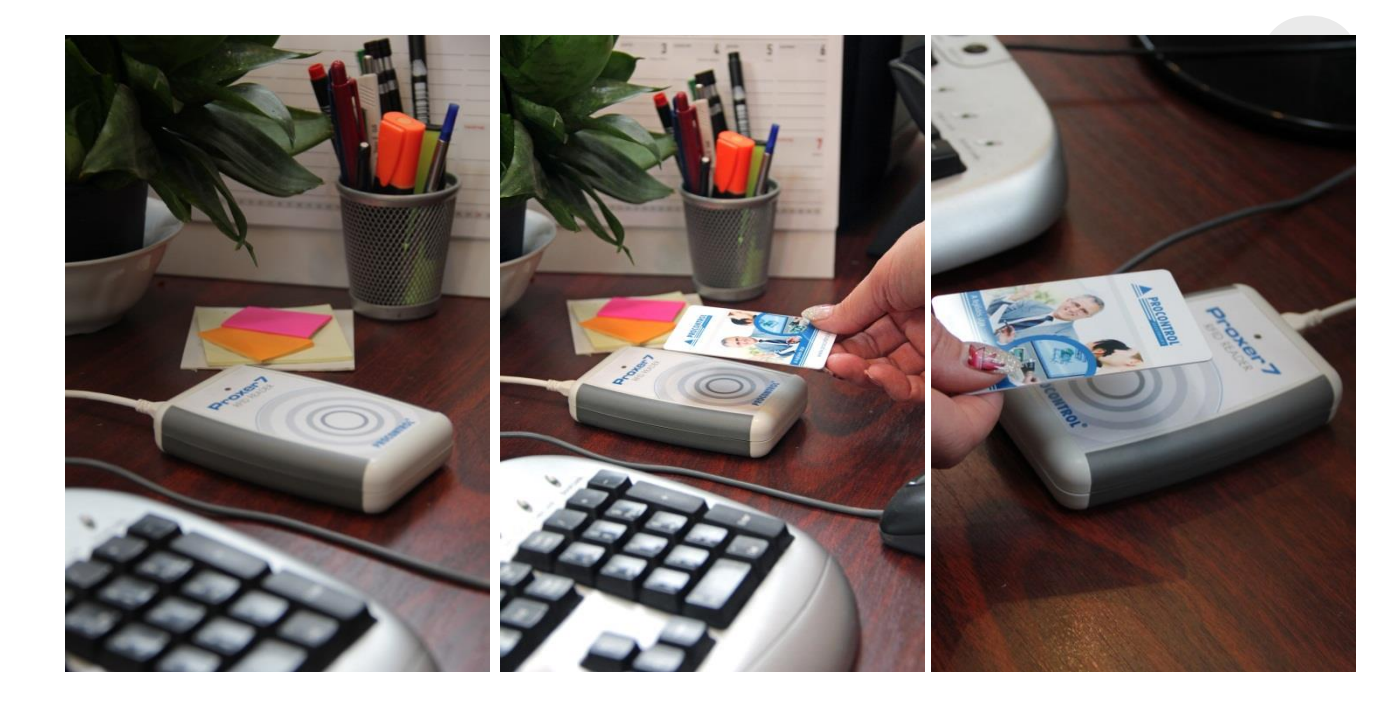

Verzió: 3.5 2019. július

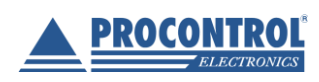

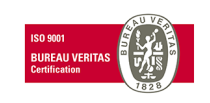

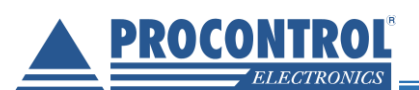

# Tartalom

| Köszöntés                                                                                    | 5                |
|----------------------------------------------------------------------------------------------|------------------|
| Procontrol rendszer- és termékkínálat áttekintése                                            | 6                |
| Általános leírás                                                                             | 8                |
| Főbb tulajdonságok                                                                           | 8                |
| Paraméterek, testreszabhatóság                                                               | 8                |
| Alkalmazási példák                                                                           | 9                |
| A csomag tartalma                                                                            | 9                |
| Opciók                                                                                       |                  |
| Típusok                                                                                      | 10               |
| Típustáblázat alaptulajdonságok feltüntetésével                                              | 10               |
| RFID interfészek jellemzői                                                                   |                  |
| Típus megnevezés értelmezése                                                                 |                  |
| Kommunikációs interfészek és csatolók jellemzői                                              |                  |
| Magyarázat                                                                                   |                  |
| Részletes leírás                                                                             |                  |
| Elérhető kivitelek részletes ismertetése                                                     |                  |
| Kivitelek, tokozások:                                                                        |                  |
| Beállítható paraméterek áttekintése                                                          |                  |
| Áttekintő paramétertáblázat – típusfüggetlen paraméterek                                     | 14               |
| Áttekintő paramétertáblázat – csak kétirányú kommunikációra képes típusokra é<br>paraméterek | rvényes<br>14    |
| Áttekintő paramétertáblázat – csak RS232 és RS485 csatolóval szerelt típusokra paraméterek   | a érvényes<br>15 |
| Áttekintő paramétertáblázat – csak USB csatolóval szerelt típusokra érvényes p               | araméterek 15    |
| Paraméterek részletes ismertetése                                                            |                  |
| Jeladó jelenlétfigyelés                                                                      |                  |
| Beállítható fény-, és hangjelzések                                                           | 16               |
| Kiküldött bitszám                                                                            | 17               |
| Kiküldött adattípus                                                                          | 17               |
| Küldött azonosító ábrázolása                                                                 |                  |
| Jeladó azonosító eltolása                                                                    |                  |
|                                                                                              |                  |

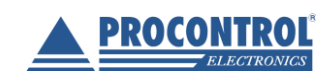

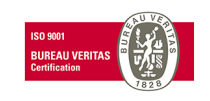

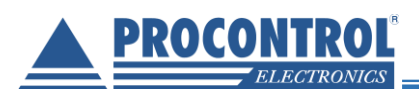

| Kiküldött karakterszám                                                     |                  |
|----------------------------------------------------------------------------|------------------|
| Kiegészítő karakter                                                        |                  |
| Üzenet sablon                                                              |                  |
| Enter küldése                                                              |                  |
| Kód szavakra bontása                                                       |                  |
| Kommunikációs protokoll                                                    | 20               |
| Parancsok értelmezése:                                                     | 21               |
| Jogosultság-visszajelzés                                                   |                  |
| Készülék üzemmódok – jeladó keresés                                        |                  |
| Jeladó adatok küldése                                                      |                  |
| Baud-rate                                                                  | 23               |
| Az USB periféria emuláció beállítható típusai                              | 23               |
| A billentyűzetemuláció nyelve                                              |                  |
| A Proxer7 vezetékes olvasó használata                                      |                  |
| Csatlakoztatás a számítógéphez                                             |                  |
| Általános készülékhasználat                                                | 27               |
| Kártyaolvasás optimális távolságról                                        | 27               |
| RESET -gomb                                                                | 27               |
| Virtuális soros port telepítése Windows XP operációs rendszeren            |                  |
| A soros port számának beállítása, az eszköz ellenőrzése Windows XP operáci | ós rendszeren 30 |
| A soros port számának beállítása, az eszköz ellenőrzése Windows XP operáci | ós rendszeren 32 |
| Virtuális soros port telepítése Windows 7 operációs rendszeren             |                  |
| Virtuális soros port telepítése Windows 8.1 és 10 operációs rendszeren     |                  |
| Indítási beállítások elérése a Gépházból                                   |                  |
| Indítási beállítások elérése a bejelentkezési képernyőről                  |                  |
| Proxer 7 Manager szoftver felhasználói leírás                              |                  |
| Fény- és hangjelzések                                                      |                  |
| Programfrissítés a Proxer7 eszközben                                       | 51               |
| Műszaki leírás                                                             |                  |
| RFID proximity kompatibilitás, funkciók                                    |                  |
| Technikai paraméterek                                                      | 54               |

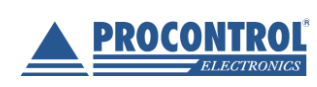

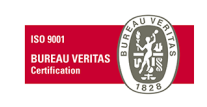

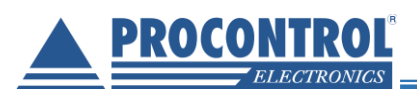

| Alkalmazott szabványok, megfelelőség | 55 |
|--------------------------------------|----|
| Kompatibilis operációs rendszerek    | 55 |
| A készülékház műszaki rajza          | 57 |
| Bekötési, csatlakoztatási rajzok     | 59 |
| Proxer7 OEM bekötési rajza (1)       | 59 |
| Proxer7 OEM bekötési rajza (2)       | 60 |
| Proxer7-FF-232 csatlakoztatási rajz  | 61 |
| GYIK                                 | 63 |
| Kapcsolat a gyártóval                | 64 |
|                                      |    |

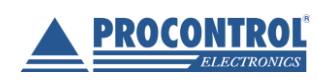

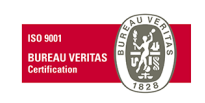

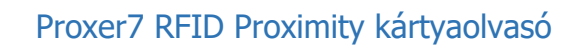

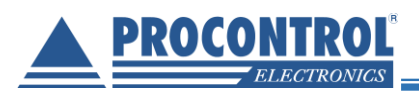

## Köszöntés

Köszönjük, hogy a Procontrol termékét választotta.

A Procontrol Elektronikai Kft. az 1980-as évek eleje óta foglalkozik elektronikai eszközök, ipari és épületautomatizálási rendszerek kutatás-fejlesztésével és gyártásával. Innovatív termékei belföldön és külföldön több ezer elégedett felhasználónál működnek, családi otthonoktól a nemzetközi nagyvállalatokig.

A termékkínálatunkat www.procontrol.hu honlapunkon találja meg.

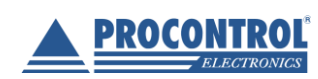

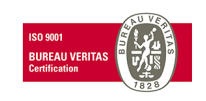

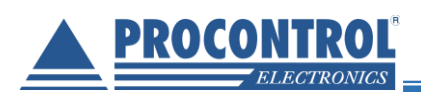

# Procontrol rendszer- és termékkínálat áttekintése

A Procontrol saját fejlesztésű, intelligens célrendszerei egy közös épületmenedzsment-szoftver rendszer (ProxerNet) moduljaiként lefedik egy nagy igényeket támasztó, korszerű, ún. Smart Building koncepció legtöbb feladatát.

A rendszerek mindegyike önálló, **innovatív megoldás**: hardver és szoftver modulokból igény szerint összeállítható komplett rendszerek, amelyek önállóan, a többi rendszer nélkül egyenként is használhatók, de együttműködnek.

Maguk a termékek általában önállóan is, de egy, vagy több célrendszer moduljaként is használhatók.

#### Rendszerek funkciói

- ✓ Beléptető rendszerek
- Munkaidő nyilvántartó rendszerek
- ✓ Fizető parkoló rendszerek
- ✓ Elektronikus zár rendszerek
- ✓ Kulcs- és értéktároló széf-rendszerek
- Ipari órák és órahálózatok.
- ✓ Kijelzők, információs rendszerek
- ✓ Ügyfélirányító rendszerek
- ✓ Lokációs követő rendszerek
- Személyi távfelügyeleti rendszerek
- Épületgépészeti (HVAC) rendszerek
- ✓ Wellness Control rendszerek
- Video felügyeleti rendszerek
- Tűzjelző, és tűzvédelmi rendszerek
- ✓ Behatolás-védelmi rendszerek
- ✓ Termelésirányítási rendszerek.
- Méréstechnikai rendszerek
- ✓ Jármű flotta menedzsment rendszerek
- ✓ Jegykiadó-fizető automata rendszerek
- ✓ Nővérhívó és betegkövető rendszerek

## Termékek (rendszerfüggetlen eszközök): Kártyanyomtatók, kellékek Kártyák, transzponderek, tartozékok Kommunikációs modulok Szenzorok Tápegységek

#### Rendszerelemek, szolgáltatások

NFC, RFID, biometrikus azonosítók, forgóvillák, forgó-, csúszó-kapuk Órakönyvek, Jelenléti ívek, munkarendek, statisztika Sorompók, személy és járműazonosítás, fizető-automaták NFC, RFID, BIO kulcsok, központi zár-menedzsment Személy és kulcsazonosítás, gyűjtés, tárolás menedzsment GPS szinkron, NTP szerver idő, analóg, digitális mellékórák Érintőképernyős információs tornyok, kijelzők, fényújságok Sorszámjegy osztók, hívóterminálok, élőhangos ügyfél-hívók Személy és objektumkövető TAGek, telepített belső hálózat. Személyi jeladók, karkötők, helyi központ, felügyelő központ. Fűtés, hűtés, szellőztetés, árnyékolás, világítás menedzsment Belépő TAG, bérlet, szekrényzár, szolárium, menedzsment Kamerás térfigyelés, rögzítés, követés

Tűzjelző érzékelők, beavatkozók, tűzvédelmi központ Nyitás-, mozgás-, törés-érzékelők, jelzőközpont, riasztók Termelésmérés, személyi gyűjtés, szerszámkiadás Fizikai mennyiségek mérése, elektronikai labor műszerek Flottakövetés, vezető-, üzemanyag-, tankolás- menedzsment Jegykiadó, kártyakiadó, fizető automaták

Rádiós nővérhívó, betegkövető karkötők és menedzsment

#### Fargo HID

Kártyatokok, nyakszalagok, RFID kulcstartók Ethernet/RS232/RF860/RS485konverterek, modemek, Tibbo Hőmérséklet, nyomás, légnedvesség, közelítés, vízbetörés Ipari AC/DC, DC/DC kapcsolóüzemű tápegységek

Reméljük, hogy termékeinket és szolgáltatásainkat Önök is megelégedéssel fogják használni.

#### A Procontrol vezetőség

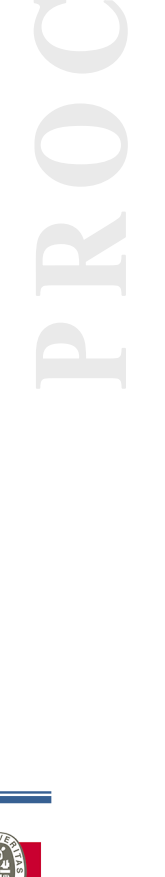

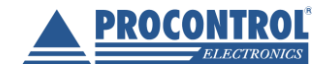

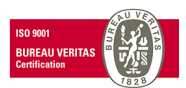

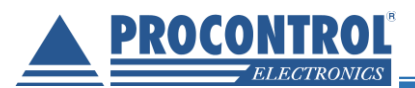

Védett, regisztrált védjegyek

ProxerGate<sup>®</sup> ProxerNet<sup>®</sup> HI-GUARD<sup>®</sup> Medi-Call<sup>®</sup>

**Proxer**<sup>®</sup>

ProxerPort<sup>®</sup> ProxerLock<sup>®</sup> HI-CALL<sup>®</sup> Pani-Call<sup>®</sup>

I IP Thermo®I O IP Stecker®I O RTLS®I O RHS®I O ProxerStecker®I KeySafe®

© 2018 Procontrol Electronics Ltd.

Minden jog fenntartva.

Az ProxerGate<sup>®</sup>, ProxerPort<sup>®</sup>, IP Thermo<sup>®</sup>, IP Stecker<sup>®</sup>, ProxerLock<sup>®</sup>, ProxerStecker<sup>®</sup>, RHS<sup>®</sup>, HI-CALL<sup>®</sup>, HI-GUARD<sup>®</sup>, MEDI-CALL<sup>®</sup>, Pani-Call<sup>®</sup>, PROXER<sup>®</sup>, PROXERNET<sup>®</sup> a Procontrol Electronics Ltd. hivatalos terméknevei. A dokumentumban található védjegyek a bejegyzett tulajdonosok tulajdonát képezik.

A Procontrol Electronics Ltd. fenntartja ezen dokumentum szerzői jogait: a dokumentumot a vásárló vállalaton kívüliek részére sokszorosítani, módosítani, publikálni – akár részben, akár egészben - csak a szerző előzetes írásbeli engedélyével szabad.

A Procontrol Electronics Ltd. bármikor megváltoztathatja a dokumentumot és a terméket anélkül, hogy erről tájékoztatást adna ki.

A Procontrol Electronics Ltd. nem vállal felelősséget a termék vagy dokumentáció pontosságáért, valamely konkrét alkalmazásra való megfelelőségéért vagy használhatóságáért.

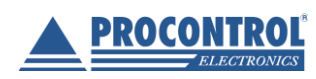

PROCONTROL ELEKTRONIKA KFT. <u>www.procontrol.hu</u>

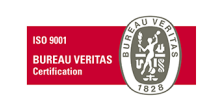

7. oldal, összesen: 64

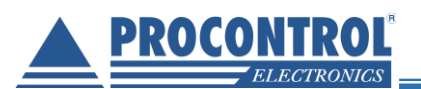

# Általános leírás

A Proxer7 egy Proximity kártyaolvasó, ami RFID kártyák és transzponderek (változatos alakú, például karkötő vagy kulcstartó alakú jeladók) olvasására szolgál. A Proxer7 biztonságos és egyszerű azonosítást tesz lehetővé pl. a beléptető kártyák, bérletek azonosításában, engedélyező vagy pontgyűjtő rendszereknél. A rádiófrekvenciás-közelítéses elven működő olvasás a jeladóknak hosszú élettartamot biztosít, mivel fizikai kontaktus nélküli kommunikációt tesz lehetővé. A Proxer7 széleskörűen alkalmazható RFID olvasó eszköz, számos jeladó típust és kommunikációs protokollt ismer.

## Főbb tulajdonságok

- RFID Proximity kártyaolvasó
- USB és RS232 csatlakozóval szerelt asztali olvasó változatok
- Opcionális RS485 csatlakozóval és Wiegand kimenettel szerelt változat
- Változtatható USB soros port / billentyűzet
- 125/134 kHz és/vagy 13,56 MHz RFID jeladókhoz, NFC modullal felszerelt mobiltelefonokhoz
- Kompakt méret, designos külső
- Felhasználó által személyre szabható, paraméterezhető tulajdonságok
- Széleskörű integrálhatóság
- LED-es többszínű fény-, és változatos hangjelzések
- Választható speciális, az STP Kft. rendszerébe integrálható adatkimenet

## Paraméterek, testreszabhatóság

A Proxer7 a széleskörű rendszerbe integrálhatóság végett számos állítható paraméterrel rendelkezik, ezek részletes leírása a dokumentumkövetkező részeiben olvasható.

- Választható kártyaolvasási-, és adatküldési módok
- Nagy mélységben paraméterezhető kártyaadat küldés a HOST eszköz felé
- Választható kommunikációs protokoll
- Paraméterezhető jogosultság visszajelzés
- Változtatható fény-, és hangjelzések
- Választható USB periféria emuláció

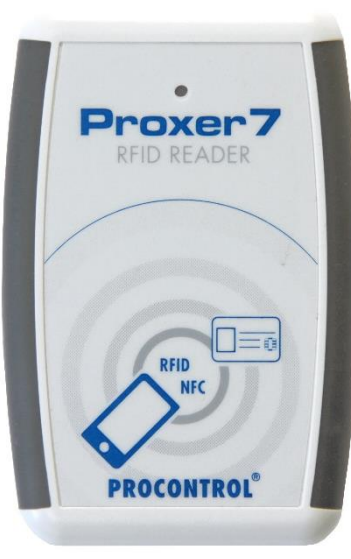

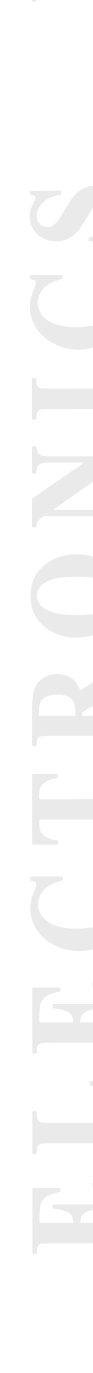

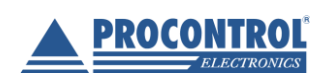

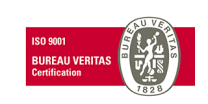

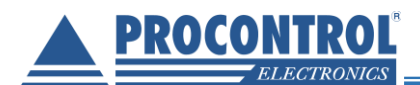

## Alkalmazási példák

- Programvédelmi rendszer: csak a jogosult felhasználó férhet a programokhoz / jelszó kiváltására
- Gépvédelmi rendszer: csak a jogosult felhasználó férhet a géphez
- Hálózatvédelmi rendszer: csak a jogosult felhasználó férhet a hálózathoz
- Szolgáltatásvédelmi rendszer: csak a jogosult felhasználó férhet a szolgáltatáshoz
- Személyi beléptető rendszer
- Munkaidő-nyilvántartó rendszer
- Wellness fitnesz fürdő beléptető rendszernél bérletazonosításra és készpénz nélküli fizetés megvalósítására
- Egyéb eszközhasználat-engedélyező, hozzáférés engedélyező rendszerek
- OEM rendszerek
- Őrjárat-ellenőrző rendszer

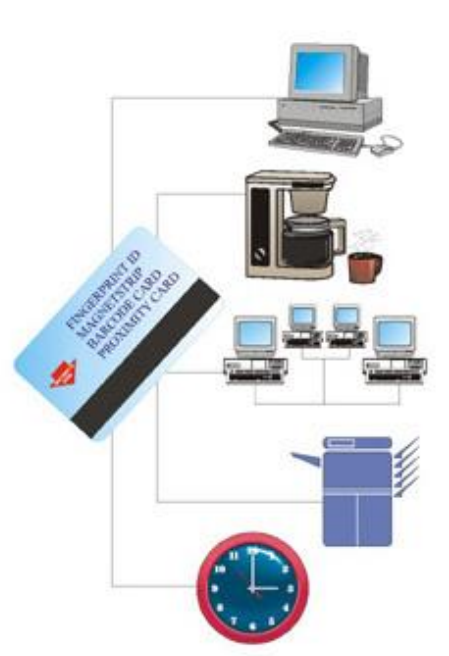

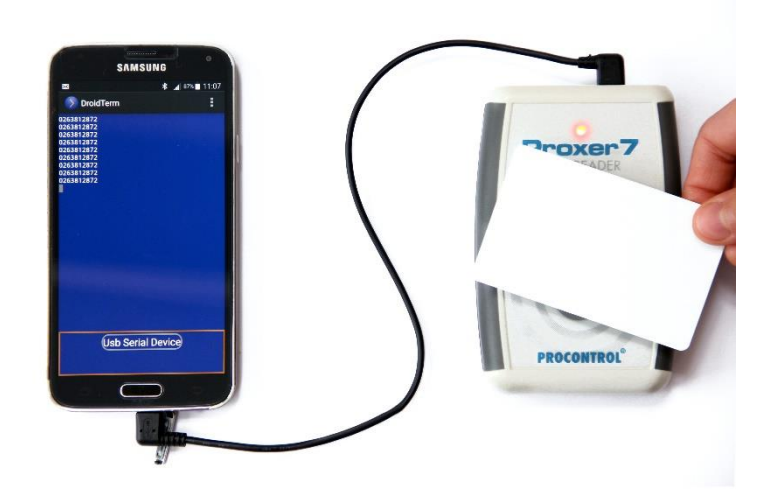

## A csomag tartalma

- Proxer7 (USB) asztali olvasó esetén: Proxer7 (USB) olvasó + 1,8m USB A micro B kábel
- Proxer7 fali USB-s olvasó esetén: Proxer7-U-X + USB micro 1,8m derékszöges B- microB 90° kábel
- Proxer7 (RS232) olvasó esetén: Proxer7 (RS232) olvasó + RS232 soros kábel + dugasztápegység
- Proxer7 (RS485/Wiegand) olvasó esetén: Proxer7 (RS485/Wiegand) olvasó + 1m-es patch kábel
- Dokumentációs és telepítő CD, rajta a Proxer7Manager program: kártyaszám-megjelenítő, listázó, paraméterállító szoftver

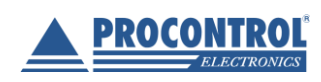

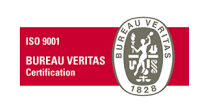

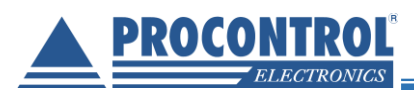

## Opciók

- Dugasztáp
- Kábel, passzív Poe készlet
- Cross kábel
- Speciális OTG kábel: micro USB micro USB csatlakozókkal, OTG kábel, 30cm

# Típusok

## Típustáblázat alaptulajdonságok feltüntetésével

A Proxer7 minden típusa elérhető kültéri változatban is.

| Típuskód            | micro<br>USB<br>csatoló | RS232<br>csatoló | RS485<br>csatoló | Wiegand<br>csatoló | Low<br>Frequency<br>olvasó | High<br>Frequency<br>olvasó | Külső<br>csatoló | Belső<br>csatoló | STP<br>kimenet |
|---------------------|-------------------------|------------------|------------------|--------------------|----------------------------|-----------------------------|------------------|------------------|----------------|
| Proxer7-EM-U        | V                       |                  |                  |                    | Csak EM                    |                             | V                |                  |                |
| Proxer7-LF-U        | V                       |                  |                  |                    | V                          |                             | V                |                  |                |
| Proxer7-HF-U        | V                       |                  |                  |                    |                            | V                           | ٧                |                  |                |
| Proxer7-FF-U        | V                       |                  |                  |                    | ٧                          | V                           | V                |                  |                |
| Proxer7-EM-232      |                         | V                |                  |                    | Csak EM                    |                             | V                |                  |                |
| Proxer7-LF-232      |                         | V                |                  |                    | ٧                          |                             | V                |                  |                |
| Proxer7-HF-232      |                         | V                |                  |                    |                            | V                           | V                |                  |                |
| Proxer7-FF-232      |                         | V                |                  |                    | ٧                          | V                           | ٧                |                  | _              |
| Proxer7-EM-485W     |                         |                  | V                | ٧                  | Csak EM                    |                             |                  | V                |                |
| Proxer7-LF-485W     |                         |                  | V                | V                  | ٧                          |                             |                  | ٧                |                |
| Proxer7-HF-485W     |                         |                  | V                | ٧                  |                            | V                           |                  | V                |                |
| Proxer7-FF-485W     |                         |                  | V                | V                  | ٧                          | V                           |                  | V                |                |
| Proxer7-T-EM-485STP |                         |                  | V                |                    | ٧                          |                             |                  | V                | ٧              |

## RFID interfészek jellemzői

| Megnevezés            | Működési frekvencia tartomány |
|-----------------------|-------------------------------|
| Low Frequency olvasó  | 125 – 134 kHz                 |
| High Frequency olvasó | 13,56 MHz                     |

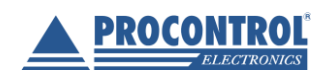

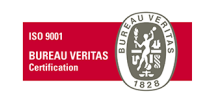

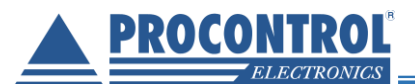

## Típus-megnevezés értelmezése

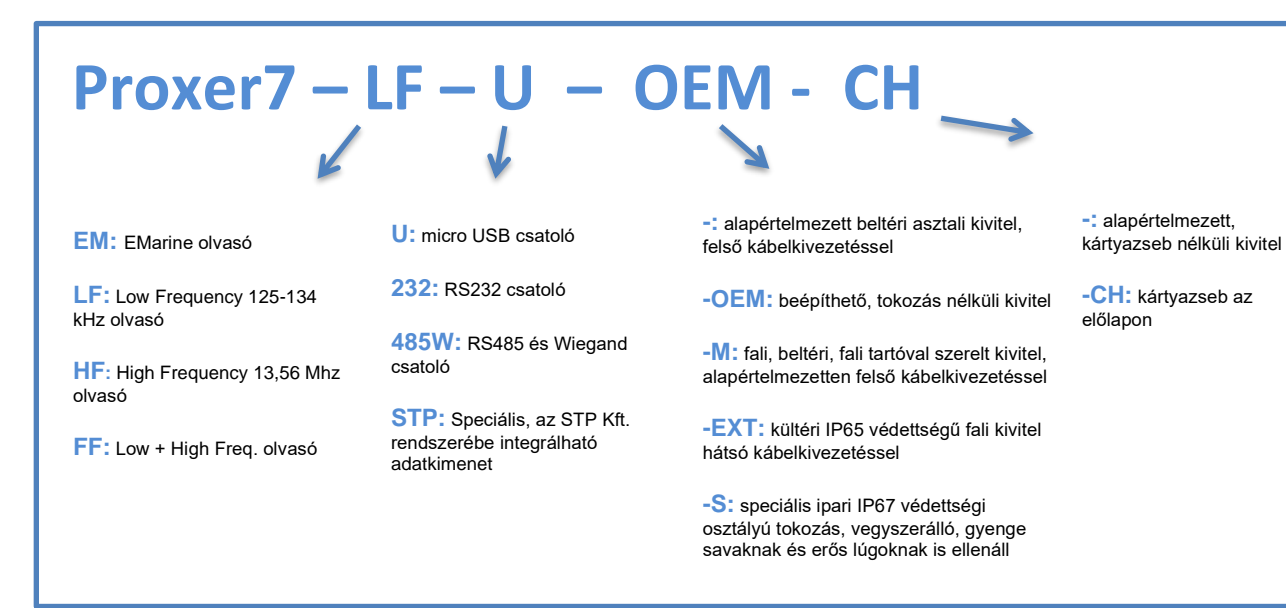

## Kommunikációs interfészek és csatolók jellemzői

| Csatoló<br>típusa | Kommunikáció iránya | Elérhető kiépítés | Csatlakozó típusa                                    |
|-------------------|---------------------|-------------------|------------------------------------------------------|
| U                 | Kétirányú           | Külső             | micro USB-B, USB 2.0                                 |
| RS232             | Kétirányú           | Külső             | 9 pólusú D-SUB, 5,5mm-es DC<br>tápcsatlakozó aljzat. |
| RS485             | Kétirányú           | Belső             | RJ45 csatlakozó                                      |
| Wiegand           | Egyirányú           | Belső             | 4 pólusú csatlakozó                                  |

| Magyarázat<br>Külső csatoló: | A műszerdoboz egyik rövidebb oldalára kivezetett csatlakozó. Asztali felhasználáshoz.                                                   |
|------------------------------|----------------------------------------------------------------------------------------------------|
| Belső csatoló:               | A műszerdobozból ki NEM vezetett csatlakozó, a dobozon belül szerelhető. Rögzített olvasó alkalmazásokhoz (pl. falra szerelt terminál). |
| Egyirányú<br>kommunikáció:   | Az olvasó az interfészen keresztül csak adat küldésére alkalmas, fogadására nem.                                                        |
| Kétirányú<br>kommunikáció:   | Az olvasó az interfészen keresztül adat küldésére és fogadására is alkalmas.                                                            |

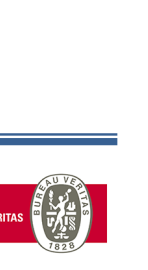

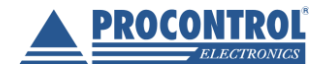

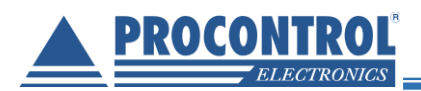

## **Részletes leírás**

A következő rész az egyes elérhető kiviteleket és a beállítható paraméterek általános hatásait vizsgálja az eszköz működése szempontjából. A részletes leírás célja, hogy az olvasó/felhasználó átfogó képet alkothasson az eszközben rejlő lehetőségekről, annak működéséről. Ahol szükséges lehet egyéb részek áttekintése a teljesebb megértés végett, ott azt külön feltüntettük.

## Elérhető kivitelek részletes ismertetése

A Proxer7 Proximity RFID kártyaolvasó alapkiépítésben egy asztali eszköz, zárt térben történő felhasználásra tervezve, speciális védettséggel nem bír. Ennek megfelelően alapváltozata az irodai felhasználásban legelterjedtebb két csatlakozótípussal szerelten érhető el, USB-vel vagy RS232-vel. Ezekben a változatokban, - az **asztali** használatnak megfelelően -, a csatlakozó a doboz oldalára kivezetett, szabványos külső adatkábellel személyi számítógéphez csatlakoztatható.

Mivel a manapság elterjedt beléptető rendszerek RS485 ill. Wiegand kommunikációs interfészt alkalmaznak, a Proxer7 is elérhető az említett interfészekkel szerelt változatban is. Beléptető rendszerek esetén a terminálként alkalmazott RFID olvasók felé támasztott követelmény a **falra** szerelhetőség és a belső kábelezés, ennek megfelelően a Proxer7 ezen változatai is falra szerelhető kivitelűek, csatlakozójuk külső (ház oldalán elérhető) kivezetéssel nem bír, a készülékházon belül elérhető. **Kültéri** IP65 kivitel elérhető.

Speciális **ipari** alkalmazásokra elérhető a Proxer 7 RFID proximity kártyaolvasó speciális tokozású, IP67 védettségű kivitele, amely **sav és lúgálló házban** került elhelyezésre. Működése szempontjából mindenben megegyezik a Proxer7 alaptípussal.

OEM, beépíthető, tokozás nélküli kivitelben is elérhető.

A Proxer7 alapvetően egy külső beviteli periféria, feladata az RFID transzponder azonosítójának kiolvasása és továbbítása a kommunikációs interfészen keresztül, hasonlóan egy külső billentyűzethez, amit egy kód bevitelére alkalmaznak (kaputelefon, beléptető terminál, numerikus billentyűzet). Alap felhasználás esetén a kommunikáció sikerességét az RFID transzponderrel, majd az ebből következő kód küldését a kommunikációs interfészen az eszköz hang és fényjelzéssel nyugtázza, a felhasználó így bizonyos lehet azonosítója bevitelének sikerességében. Az eszköz hang-, és fényjelzési képességei felhasználhatóak továbbá jogosultság visszajelzésre is, amihez az utasítást a jogosultságról döntő számítógép adhatja, kétirányú kommunikációt lehetővé tévő interfészek esetén.

A Proxer7 egy nagy mélységben paraméterezhető eszköz, ez lehetővé teszi meglévő, kiépített rendszerekben történő utólagos alkalmazását. A paraméterek átállítása sok esetben a készülék alap működését változtatja meg, ami szélsőséges esetben eredményezheti akár az eszközzel való további kommunikáció meghiúsulását. A könnyebb kezelhetőség és az alapbeállítások biztos visszaállíthatósága érdekében a Proxer7 eszközök asztali változatainak a hátoldalán egy RESET gomb érhető el, aminek megnyomásával az eszköz újraindul alapértelmezett paramétereinek alkalmazásával.

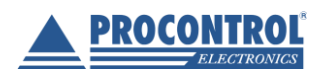

PROCONTROL ELEKTRONIKA KFT. www.procontrol.hu

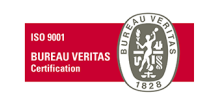

12. oldal, összesen: 64

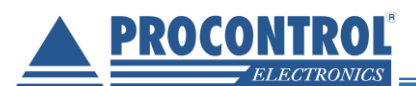

#### Kivitelek, tokozások:

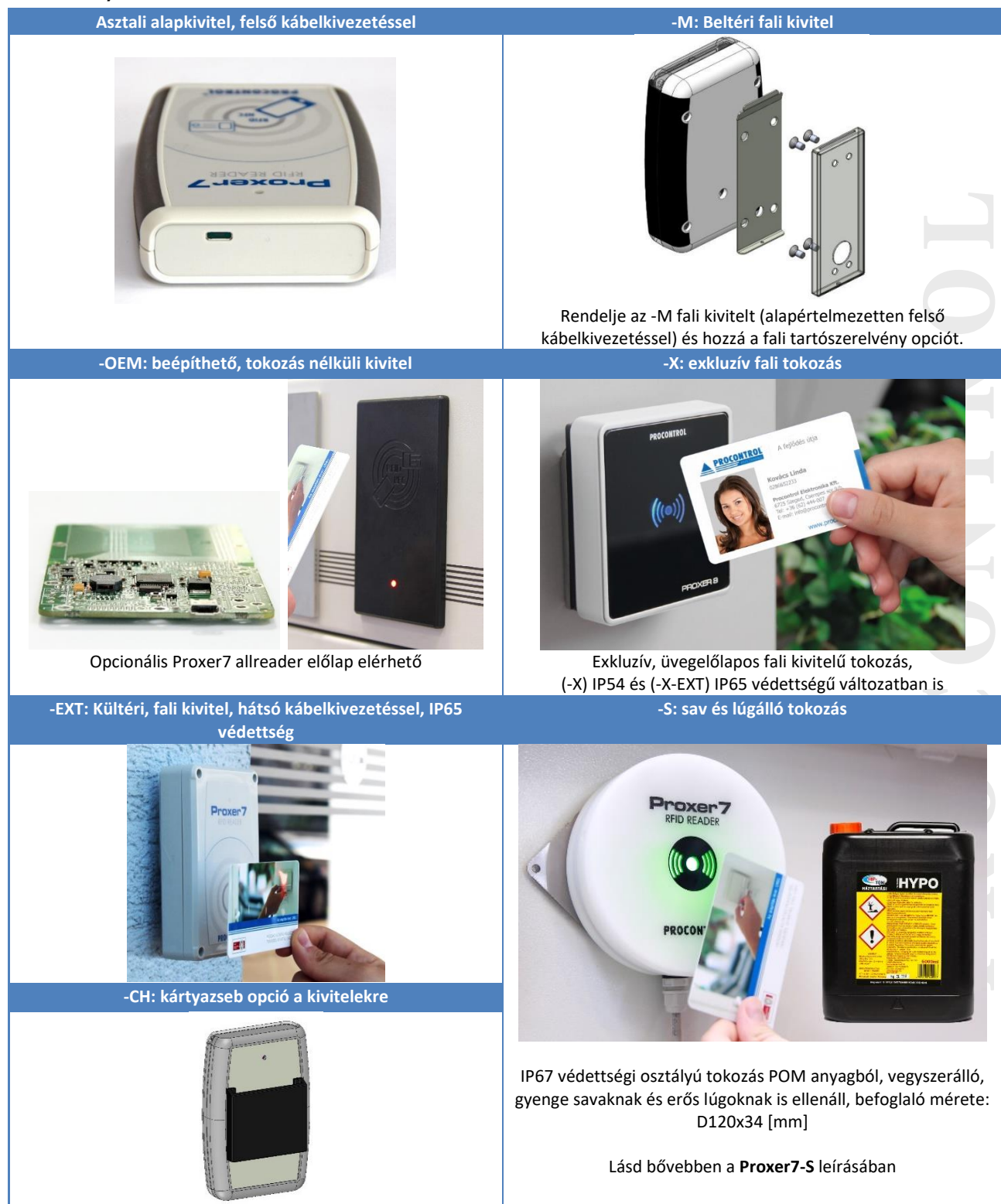

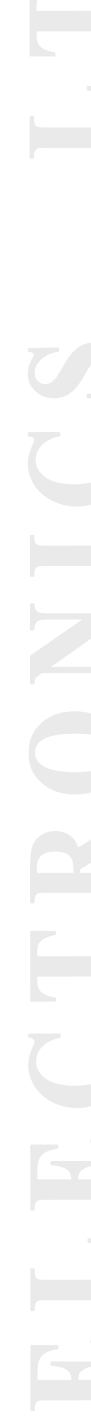

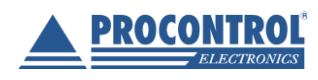

PROCONTROL ELEKTRONIKA KFT. www.procontrol.hu

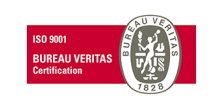

13. oldal, összesen: 64

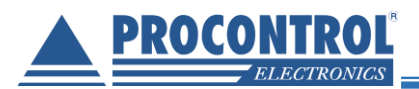

## Beállítható paraméterek áttekintése

A következő fejezet a Proxer7 Proximity RFID olvasó beállítható paramétereivel foglalkozik. A paraméterek beállításához számítógép, csatlakoztatott olvasó és a Proxer7Manager elnevezésű, a csomagban mellékelt CD-n megtalálható program futtatása szükséges. Az eszköz számítógéphez való csatlakoztatásáról, ill. a Proxer7Manager program használatáról a dokumentum későbbi részeiben részletesen olvashat.

## Áttekintő paramétertáblázat – típusfüggetlen paraméterek

| Paraméter neve                  | Beállítási lehetőségek                   | Rövid magyarázat                                                                                                    |  |  |
|---------------------------------|------------------------------------------|----------------------------------------------------------------------------------------------------|--|--|
| Jeladó                          | Bekapcsolva                              | Az eszköz elküldje-e ugyanannak a mezőben folyamatosan                                                                                                    |  |  |
| jelenlétfigyelés                | Kikapcsolva                              | tartózkodó jeladónak az adatait többször is folyamatosan.                                                                                                    |  |  |
|                                 | Hagyományos                              | A fépvielzések típusait batérozza mog                                                                                                    |  |  |
| Fellyjeizesek                   | Proxer6 séma                             | A lenyjeizesek lipusait hatalozza meg.                                                                                                    |  |  |
| Hangjelzések                    | 12 féle hangjelzés                       | Az egyes hangjelzések megváltoztathatók külön-külön (4db)                                                                                                    |  |  |
| Kiküldött<br>bitszám            | Szám: 1 - 64                             | Meghatározza, hogy az RFID kártyától olvasott kód hány bitje<br>kerüljön továbbításra LSB-től számolva.                                                                                                    |  |  |
| Kiküldött<br>adattípus          | Dekódolt kártyaadat                      | A vett RFID azonosítót az eszköz a kártya típusának megfele                                                                                                    |  |  |
|                                 | Dekódolatlan kártyaadat                  | dekódolja-e küldés előtt.                                                                                                    |  |  |
| Küldött                         | 10-es számrendszerben<br>(decimális)     | Az eszköz a jeladó azonosítóját kétféle számrendszerben                                                                                                    |  |  |
| ábrázolása                      | 16-os számrendszerben<br>(hexadecimális) | ábrázolva is elküldheti.                                                                                                    |  |  |
| Jeladó<br>azonosító<br>eltolása | 1-64 értékű decimális<br>szám            | A jeladó azonosító balra, ill. jobbra tolása (shift left/right) adott<br>számú helyiértékkel megvalósítható ezeken a paramétereken<br>keresztül. Összesen két paraméterről van szó, ezek együttes<br>hatása érvényesül a kiküldött üzenetben. |  |  |

# Áttekintő paramétertáblázat – csak kétirányú kommunikációra képes típusokra érvényes paraméterek

Az alábbi paraméterek csak az RS485, RS232 és USB csatlakozókkal szerelt típusok esetén\_váltanak ki hatást. A Wiegand csatlakozóval szerelt típusokban átállításuk semmilyen eredménnyel nem jár.

| Paraméter neve            | Beállítási lehetőségek           | Rövid magyarázat                                                                                                    |
|---------------------------|----------------------------------|----------------------------------------------------------------------------------------------------|
| Kiküldött<br>karakterszám | Szám: 1 - 255                    | Meghatározza, hogy az RFID kártyáról olvasott kód hány<br>karakteren kerüljön kiküldésre.                                               |
| Kiegészítő<br>karakter    | Szabadon választható<br>karakter | Ha az RFID kód kevesebb karakteren elférne, mint ahány a<br>meghatározott a küldésre, a kód ezzel a karakterrel kerül<br>kiegészítésre. |

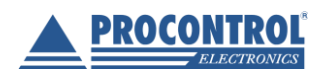

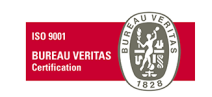

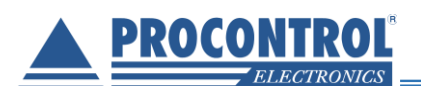

| Üzenet sablon               | 25 karakter hosszú<br>sablon | Meghatározza, hogy az RFID kártyáról olvasott kód milyen keretek<br>közé illesztve kerüljön kiküldésre.  |  |  |  |  |
|-----------------------------|------------------------------|----------------------------------------------------------------------------------------------------|--|--|--|--|
| Enter küldése               | Bekapcsolva                  | Meghatározza, hogy a kiküldött üzenetet kövesse-e ENTER                                                  |  |  |  |  |
|                             | Kikapcsolva                  | karakter.                                                                                                |  |  |  |  |
| Kód szavakra                | x * 16 bit küldése           | Meghatározza, hogy az RFID kártyáról olvasott kódot 1db max. 64                                          |  |  |  |  |
| bontása                     | Max. 64 bit küldése          | bites számként, vagy x(db) 16 bites számként értelmezve küldjük<br>ki.                                   |  |  |  |  |
| Kommunikációs<br>protokoll  | ASCII                        | Egyszerű szöveges üzemmódú kommunikáció a HOST-tal                                                       |  |  |  |  |
|                             | PCS                          | PCS típusú, csomagalapú kommunikáció a HOST-tal                                                          |  |  |  |  |
| Jogosultság<br>visszajelzés | Bekapcsolva                  | Az eszköz várjon-e parancsra a HOST eszköz felől. A HOST                                                 |  |  |  |  |
|                             | Kikapcsolva                  | döntésének megfelelően jelezhet az eszköz felé jogosultság tekintetében, az eszköz megfelelő jelzést ad. |  |  |  |  |
| Jeladó keresés              | Automata                     | Az eszköz automatikusan kezdeményez jeladó keresést                                                      |  |  |  |  |
|                             | Parancsra                    | Az eszköz parancsra kezdeményez jeladó keresést                                                          |  |  |  |  |
| Jeladó adatok<br>küldése    | Bekapcsolva                  |                                                                                                    |  |  |  |  |
|                             | Kikapcsolva                  | AZ ESZKOZ EIKUIDNETI A JEIADO ADATAIT IS AZ AZONOSITO SZAMAN KIVUI                                       |  |  |  |  |

# Áttekintő paramétertáblázat – csak RS232 és RS485 csatolóval szerelt típusokra érvényes paraméterek

| Paraméter<br>neve | Beállítási<br>lehetőségek                                                                            | Rövid magyarázat                                |
|-------------------|----------------------------------------------------------------------------------------------------|-------------------------------------------------|
| Baud-rate         | 1200, 2400, 4800,<br>9600, 14400, 19200,<br>28800, 38400, 56000,<br>57600, 115200,<br>128000, 256000 | A soros kommunikációs bitsebessége választható. |

## Áttekintő paramétertáblázat – csak USB csatolóval szerelt típusokra érvényes paraméterek

| Paraméter<br>neve                   | Beállítási<br>lehetőségek | Rövid magyarázat                                               |
|-------------------------------------|---------------------------|----------------------------------------------------------------|
| USB emuláció                        | Virtuális soros port      | A PC a beállított típusú eszköznek ismeri fel a kártyaolvasót, |
| típusa                              | Virtuális billentyűzet    | adatokat.                                                      |
| Virtuális<br>billentyűzet<br>nyelve | Magyar                    | Az LISB-n emulált billentvűzet nyelve kiválaszthatá            |
|                                     | Angol                     |                                                                |

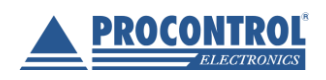

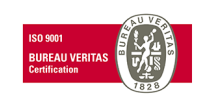

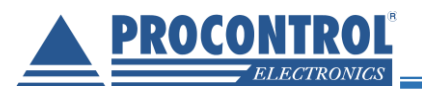

## Paraméterek részletes ismertetése

### Jeladó jelenlétfigyelés

A Proxer7 Proximity RFID olvasó alkalmas állandó kártya-jelenlét detektálására, ezzel tovább bővítve az olvasó felhasználási lehetőségeit. Ilyen alkalmazás lehet például az RFID kártya hardveres kulcsként való alkalmazása, ahol egy adott számítógépes alkalmazás csak addig fut, amíg a jogosult kártya az olvasón van. A Proxer7 olvasó alapbeállításokkal egy jeladó azonosítóját egyszer küldi csak el abban az esetben, ha a jeladó nem hagyja el a rádiófrekvenciás mezőt. A jelenlét-figyelés egy bekapcsolható paraméter, hatása függ a jeladó keresés üzemmódjától, csak automata beállítás esetén van hatása. Aktivált esetben, bár az eszköz RFID jeladó esetén hang-, és fényjelzést csak egyszer ad, az azonosítóját mindaddig szabályos időközönként (333ms) folyamatosan kiküldi a HOST eszköznek, amíg a tulajdonos jeladó az olvasási mezőben tartózkodik.

| Jelenlétfigyelés állapota | Automataolvasás                                                                                                    | Parancsra olvas                                                                                                    |
|---------------------------|----------------------------------------------------------------------------------------------------|----------------------------------------------------------------------------------------------------|
| Bekapcsolt paraméter      | Új RFID jeladó észlelésekor az<br>eszköz egyszer fény-, és hangjelzést<br>ad, majd mindaddig, míg a jeladó<br>nem hagyja el a gerjesztési mezőt<br>250ms-onként az azonosítóját elküldi<br>a HOST eszköznek                             | Új RFID jeladó észlelésekor (az<br>észlelés parancsra kezdődik, ekkor<br>nem kapcsol le a gerjesztési mező)<br>az eszköz egyszer fény-, és<br>hangjelzést ad, majd mindaddig, míg<br>a jeladó nem hagyja el a gerjesztési<br>mezőt a HOST parancsára elküldi a<br>legutóbb beolvasott jeladó<br>azonosítóját. |
| Kikapcsolt paraméter      | Új RFID jeladó észlelésekor az<br>eszköz egyszer fény-, és hangjelzést<br>ad, valamint elküldi a jeladó<br>azonosítóját a HOST eszköznek,<br>majd mindaddig, míg a jeladó a<br>gerjesztett mezőben tartózkodik,<br>nem ismétli ezt meg. | Új RFID jeladót csak parancsra<br>keres az eszköz, új jeladó esetén<br>egyszeri hang-, és fényjelzést ad,<br>elküldi a kiolvasott azonosítót a<br>HOSTnak, majd kikapcsolja<br>gerjesztő mezőjét.                                                                                                    |

## Beállítható fény-, és hangjelzések

A Proxer7 eszközön - a minél jobb integrálhatóság, személyre szabhatóság végett - a fény-, és hangjelzések változtathatóak. Hangjelzések esetében összesen 4 féle hangjelzésről beszélhetünk (bekapcsolás, kikapcsolás, jogosult jeladó, jogosulatlan jeladó), mindegyik beállítható paraméter. A személyre szabáshoz összesen 12 előre definiált hangminta elérhető, ezek mindegyik kiválasztható bármely hangjelzésnek. Fényjelzések esetében kétféle sémáról beszélhetünk. A "Proxer7" séma a Procontrol Elektronikai Kft saját, külön erre a célra kifejlesztett fényjelzés-sémája. A "hagyományos" séma az iparban és a piacon elterjedt fényjelzés sémát alkalmazza. A fényjelzési sémák pontos leírását keresse a dokumentum végén a specifikációknál.

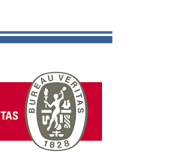

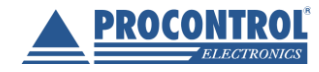

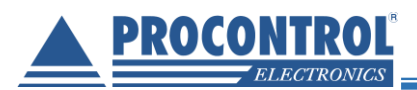

### Kiküldött bitszám

Az RFID transzponder azonosítója egy adott számú biten ábrázolható szám. Ez a paraméter egy szám-érték, a Proxer7 olvasó az adatok küldésekor az itt megadott számnak megfelelő számú bitet fog kiküldeni. A bitszám az LSB-től értelmezett. A következő táblázatban látható a paraméter hatása a 32547698 azonosítóra. A bináris adatott minden esetben 32 bitre, a decimális adatot 10 karakterre egészítve láthatjuk:

| Kiküldött bitszám | Kapott bináris és decimális szám |                                         |  |
|-------------------|----------------------------------|-----------------------------------------|--|
| 22                | Bináris                          | 00000001111100001010001101110010        |  |
| 52                | Decimális                        | 00 <b>32547698</b>                      |  |
| 20                | Bináris                          | 000000000000000001010001101110010       |  |
|                   | Decimális                        | 0000041842                              |  |
| 10                | Bináris                          | 000000000000000000000000000000000000000 |  |
| 12                | Decimális                        | 0000000882                              |  |

#### Kiküldött adattípus

Az RFID transzponderekről általánosságban elmondható, hogy az olvasók számára lehetővé teszik a vett adatfolyam helyességének ellenőrzését akár paritásbitek, akár 'checksum' alkalmazásával. A Proxer7 olvasó az adatfolyam helyességének ellenőrzését minden esetben elvégzi. Az is előfordul, hogy a transzponderre fizikailag rányomtatott azonosító az adatfolyam adott bitjeinek adott sorrendjéből adódik. Beszélhetünk tehát dekódolt és dekódolatlan adatfolyamról. Mindkét esetben, akár dekódolt, akár dekódolatlan adatfolyamról beszélünk, az adatfolyam egyértelműen azonosítja a kártyát. A dekódolás a gyártó által a transzponderhez megadott azonosító visszanyerését jelenti, a transzponderrel történő egyedi azonosítás lehetőségét azonban nem befolyásolja.

A dekódolatlan adatfolyam minden esetben hexa formátumban kerül továbbításra.

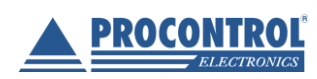

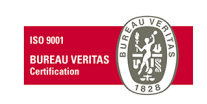

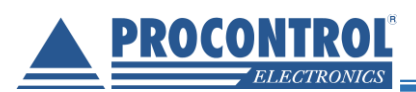

| Kiküldött<br>adattípus | Magyarázat                                                                                                    |        |
|------------------------|----------------------------------------------------------------------------------------------------|--------|
| Dekódolt               | Ha az RFID típus azonosítása sikeres, és az adott típushoz rendelkezésre áll a fenti<br>értelemben vett dekódolási információ, az olvasó visszafejti a gyártó által is megadott<br>azonosító számot, majd továbbítja a kommunikációs interfészen keresztül a felhasználó<br>felé. | ,<br>, |
| Dekódolatlan           | Az RFID transzponder azonosítója 1:1-ben elküldésre kerül a PC felé.                                                                                                    |        |

### Küldött azonosító ábrázolása

A Proxer7 RFID kártyaolvasó alkalmazásakor a jeladók kiolvasott azonosítójának küldésére az ún. decimális (10-es alapú) és hexadecimális (16-os alapú), illetve az oktális (8-as számon alapuló) számrendszerekben ábrázolva is lehetőség van. Az alábbi táblázatban közöljük a 223398761 számú azonosító által küldött adatok háromféle ábrázolását:

| Számábrázolás | Küldött karakterek |  |
|---------------|--------------------|--|
| Decimális     | 223398761          |  |
| Hexadecimális | D50CB69            |  |
| Oktális       | 1524145551         |  |

#### Jeladó azonosító eltolása

A jeladó azonosító eltolására jobbra és balra külön-külön paraméterek teremtenek lehetőséget. A "Jeladó azonosító eltolása" és a "Kiküldött bitszám" paraméterek kombinálása lehetővé teszi, hogy az adott RFID jeladó egyedi azonosítójának bármely specifikus részét kiemeljük, mint számunkra érdekes részt, és alkalmazzuk, mint egyedi azonosítót.

A következő táblázat mutatja a paraméter hatását a jeladó azonosítójára.

| Jobbra eltolás (left-shift) mértéke | Küldött karakterek<br>(decimális ábrázolás) | Küldött karakterek<br>(hexadecimális ábrázolás) |
|-------------------------------------|---------------------------------------------|-------------------------------------------------|
| 0                                   | 223398761                                   | D50CB69                                         |
| 8                                   | 872651                                      | D50CB                                           |

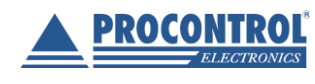

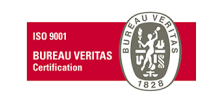

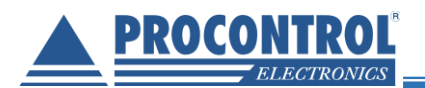

#### Kiküldött karakterszám

Az RFID azonosító szám leírásához szükséges karakterek száma eltérő lehet, függően az azonosítószám nagyságától (minél nagyobb egy szám, annál több karakteren ábrázolható csak). Amennyiben a rendszer, amihez a Proxer7 eszközt csatlakoztatjuk állandó karakterszám küldését várja, azaz bármilyen okból nem tudja kezelni a dinamikusan változó karakterszámú azonosítókat, célszerű lehet az azonosítószám nagyságától független karakterszám küldése, ami ennek a paraméternek a beállításával kivitelezhető.

Ha az azonosító nem férne el az itt definiált karakterszámon, a Proxer7 automatikusan abban a hosszban küldi, amin minimálisan elfér. Ha az azonosító kevesebb karakteren is elférne, mint az itt definiált karakterszám, a Proxer7 kiegészíti az itt definiált hosszra az azonosító elé fűzött, előre definiált karakterekkel (lásd a **Kiegészítő karakter** paramétert).

Ha az azonosító nem fér el az itt definiált karakterszámon, de nem akarjuk, hogy a Proxer7 a fentiek értelmében több karakteren küldje, szükséges a **Kiküldött bitszám** paraméter segítségével az azonosító méretét csonkolnunk.

Az alábbi példa illusztrálja a fent leírt működést. A kiegészítő karakter értékének "0" van megadva. Feltételezzük, hogy a dekódolt adatfolyam küldése van beállítva, tehát egy decimális számsort fog küldeni a Proxer7 olvasó.

| Azonosító | Kiküldött<br>karakterszám<br>[paraméter] | Kiküldött<br>bitszám<br>[paraméter] | Proxer7 által küldött üzenet |
|-----------|------------------------------------------|-------------------------------------|------------------------------|
| 32547698  | 10                                       | 32                                  | 0032546798                   |
|           | 5                                        | 32                                  | 32546798                     |
|           | 5                                        | 16                                  | 41842                        |

#### Kiegészítő karakter

A **Kiküldött karakterszám** társ - paramétere a **Kiegészítő karakter** paraméter. Ha szükséges az azonosító kiegészítése adott karakterszám eléréséhez, az itt definiált karakterrel kerül kiegészítésre az üzenet. Az alábbi példában a **Kiküldött karakterszám = 10** értéket feltételeztük.

| Azonosító | Kiegészítő karakter | Proxer7 által küldött üzenet |  |
|-----------|---------------------|------------------------------|--|
| 32547698  | "O"                 | 0032546798                   |  |
|           | "P"                 | PP32546798                   |  |

## Üzenet sablon

A Proxer7 eszköz alapfunkciója az RFID transzponder egyedi azonosítójának a kiolvasása, továbbítása. Szükség lehet azonban, különösen már kiépített rendszerekben való alkalmazás esetén, egyedi üzenetkeret csatolására az azonosítóhoz. A Proxer7 eszköz képes eltárolni egy 20 karakter hosszú üzenetet, amin belül az azonosító helye meghatározható, ezzel lehetővé téve egyedi csomagkeret, nyitó és lezáró karakterek hozzáadását az üzenethez. Az üzenet teljes hossza az itt megadott keret-karakterek számából és az

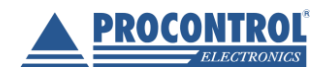

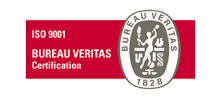

azonosító hosszából (meghatározva a **Kiküldött karakterszám** és **Kiküldött bitszám** paramétereken keresztül) adódik, tehát a 20 karakter hosszt nem csökkenti a kiküldött azonosító hossza.

Az alábbi mintapéldában a **Kiküldött bitszám = 32**, **Kiküldött karakterszám = 10** és **Kiegészítő karakter = 0** paraméterekkel számoltunk.

| Azonosító | Üzenet sablon                        | Proxer7 által küldött üzenet |
|-----------|--------------------------------------|------------------------------|
| 32547698  | ID: [azonosító helye]:<br>Procontrol | ID:0032546798: Procontrol    |

### Enter küldése

Ha az ENTER küldése paraméter engedélyezett, a Proxer7 a kiküldött, RFID azonosítót tartalmazó üzenetei végére egy ENTER karaktert illeszt (CR, LF – kocsi vissza, soremelés).

(ARM illesztésre az RS232 típusokat javasoljuk. ARM eszközön a használata rendkívül egyszerű, mert egy egyszerű 10 számjegyű decimális kártyaszám érkezik a soros vonalon és egy soremelés.)

#### Kód szavakra bontása

A jelenleg elterjedt RFID rendszerek jelentős része 32, ill. 64 bites azonosítóval operál, azonban a régebbi RFID rendszerekben még 16 bites azonosítókat alkalmaztak. Az ilyen rendszerekkel való kompatibilitás biztosítása végett a felhasználói gyakorlatban elterjedt, hogy a korszerűbb 32 vagy 64 bites azonosítókat x\*16 bites azonosítóként értelmezve két számra bontva küldik bizonyos olvasók. A Proxer7 fejlesztésénél kiemelten törekedtünk a rendszereb illeszthetőség létrehozására, ezért a Proxer7 is paraméterezhető ilyen típusú küldésre a **Kód szavakra bontása** paraméter engedélyezésével.

A paraméter kölcsönhatásban van a **Kiküldött karakterszám** paraméterrel, az karakterszám az üzenet teljes hosszán értelmezett, azaz a 2\*16bit együttesen kerül ábrázolásra az adott karakterszámon.

A paraméter hatását az alábbi táblázat szemlélteti, Kiküldött bitszám = 32, Kiküldött karakterszám = 10 és Kiegészítő karakter = 0 paraméterekkel számoltunk

| Azonosító | Kód szavakra bontása | Proxer7 által küldött üzenet |   |
|-----------|----------------------|------------------------------|---|
| 32547698  | Engedélyezve         | 0049641842                   |   |
|           | Kikapcsolva          | 0032547698                   | 0 |

#### Kommunikációs protokoll

A Proxer7 eszköz két féle kommunikációs protokollt ismer, az általánosan elterjedt és alkalmazott ASCII protokollt, ill. a Procontrol Elektronikai Kft saját fejlesztésű PCSW protokollját. Az ASCII egy egyszerű karakterkódolási szabvány, amely a latin ABC-n alapul. Gyakorlatilag egy egyszerű szöveges kimenetet szolgáltat, azaz a pl. a kártya azonosítóját az eszköz egy egyszerű számokból álló karaktersorként küldi. A PCS (Procontrol Communication Standard) a Procontrol Elektronika Kft. saját szabványa. Bonyolultabb, de biztonságosabb, csomagküldésen alapuló módszer, részletes leírása megrendeléskor a gyártótól elkérhető.

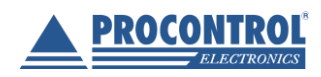

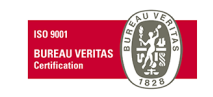

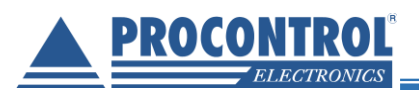

**FONTOS**: A parancsok csak akkor kerülnek végrehajtásra, ha a megfelelő üzemmódok és funkciók aktiváltak (jogosultság-visszajelzés, kártya jelenlétfigyelés, jeladó keresés)!

A kommunikációs protokoll típusa beállítható paraméter. A beállításnak megfelelően változik a parancsok felépítése, ezt az alábbi táblázat foglalja össze.

|                             |                              | ASCII                                  |                                              | PCS              |                                                  |
|-----------------------------|------------------------------|----------------------------------------|----------------------------------------------|------------------|--------------------------------------------------|
| Beállított <sub>l</sub>     | paraméterek                  | HOST parancsa                          | Olvasó válasza                               | HOST<br>parancsa | Olvasó<br>válasza                                |
| Jogosultság-                | Automatikus<br>kártyaolvasás | -                                      | xxxxxxxxx(+Enter)                            |                  | ECRRP                                            |
| visszajelzés<br>kikapcsolva | Manuális<br>kártyaolvasás    | :TRNUM?;(+Enter)                       | :TRNxxxxxxx;(+Ent<br>er)*<br>:NO_TR;(+Enter) | CCRRE            | ECRRP                                            |
| Jogosultsá;<br>bekaj        | g-visszajelzés<br>ocsolva    | :RIGHTOK;(+Enter)<br>:RIGHTNO;(+Enter) | Lásd: a "Fény-, és<br>hangjelzések" részt.   | EAUAC<br>EAURE   | Lásd: a<br>"Fény- és<br>hangjelzé<br>sek" részt. |

### Parancsok értelmezése:

| ASCII protokoll esetén |                                                                                                    |
|------------------------|----------------------------------------------------------------------------------------------------|
| xxxxxxxxx(+Enter)      | A kártyaszám 10 számjegy pontossággal, szükség esetén kiegészítve 0-<br>ákkal, nyitó és záró karakterekkel. Példa: 0032654396 (+Enter) |
| :TRNUM?;(+Enter)       | Olvasás indítása, kártyaszám kérése.                                                                                                   |
| :TRNxxxxxxxx;(+Enter)  | A kártyaszám 10 számjegy pontossággal, szükség esetén kiegészítve 0-<br>ákkal, nyitó és záró karakterekkel.*                           |
| :NO_TR;(+Enter)        | Nincsen jeladó az olvasó hatósugarában 2 másodperc elteltével.                                                                         |
| :RIGHTOK;(+Enter)      | A kártya jogosult.                                                                                                    |
| :RIGHTNO;(+Enter)      | A kártya jogosulatlan.                                                                                                    |
| PCS protokoll esetén   |                                                                                                    |
| ECRRPdxxxxxxxxxd       | A kártyaszám 10 számjegy pontossággal, nyitó és záró karakterekkel.*                                                                   |

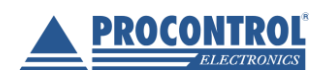

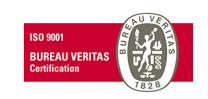

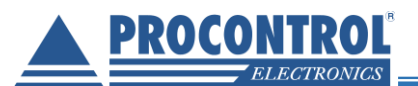

| EAUAC | "Event Authentication Accepted", azaz a kártya jogosult.    |
|-------|-------------------------------------------------------------|
| EAURE | "Event Authentication Refused", azaz a kártya jogosulatlan. |
| CCRRE | "Command Card Read Request", azaz kártya olvasás indítása.  |

\* a válasz módosul a "Jeladó adatok küldése" paramétertől függően. A feltüntetett válasz a paraméter kikapcsolt állapotában igaz. Bővebb információért lásd a "Jeladó adatok küldése" c. részt.

### Jogosultság-visszajelzés

A Proxer7 eszköz alkalmas jogosultság-vizsgáló rendszerekbe történő integrálásra, maga is alkalmas a HOST eszköz utasításai alapján a felhasználót tudatni a beolvasott jeladó jogosult vagy jogosulatlan voltáról. A jogosultság-visszajelzés bekapcsolható paraméter, aktiválásának hatására az eszköz hang-, és fényjelzési módosulnak.

**FONTOS**: A funkció aktiválása automatikusan a Proxer7 típusú fényjelzéseket aktiválja. Ameddig a funkció aktivált állapotban van, a fényjelzések át nem állíthatóak.

| Jogosultság-<br>visszajelzés | Hatása a jelzésekre                                                                                                    |
|------------------------------|----------------------------------------------------------------------------------------------------|
| Bekapcsolva                  | Az eszköz új kártya esetén egyszeri rövid villanással és csippanással jelzi,<br>hogy észlelte és kiküldte az azonosítóját a HOST-nak. Ezt követően a HOST<br>válaszparancsának megfelelően (lásd később: Parancsok) ad fény és<br>hangjelzést, jelezve a jeladó eldöntött jogosultságát. Kizárólag Proxer6 típusú<br>fényjelzések vannak érvényben. |
| Kikapcsolva                  | Az eszköz nem vizsgál jogosultságot, minden új jeladó esetén Jogosult hangjelzést ad, fényjelzése a beállítottnak megfelelő.                                                                                                    |

## Készülék üzemmódok – jeladó keresés

A Proxer7 proximity RFID olvasó alapvetően kétféle üzemmódban működhet, az üzemmód típusa beállítható paraméter. Az "automata" üzemmódban az eszköz kezdeményezi a jeladó keresését, a "parancsra" üzemmódban pedig a HOST eszköztől érkező parancs a kezdeményező. Az üzemmód beállítása hatással van az olvasás sebességére, valamint az eszköz által gerjesztett rádiófrekvenciás mezőre (és az esetleg ebből fakadó zavarokra). Az eszköz kivitelétől függően automata üzemmódban az olvasás kezdeményezője vagy maga az eszköz, vagy a felhasználó. Az egyes üzemmódokat és hatásukat az alábbi táblázat foglalja össze:

| Jeladó keresés<br>kezdeményezése | Vezetékes kivitel                                                                                                    |
|----------------------------------|----------------------------------------------------------------------------------------------------|
| Automataolvasás                  | Az eszköz állandó gerjesztő mezőt hoz létre, 333ms-onként keres új jeladót, az<br>olvasási mezejébe került jeladók azonosítóját automatikusan továbbítja a HOST<br>felé. |

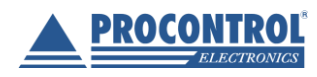

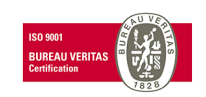

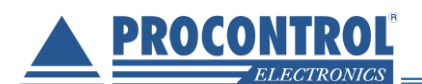

| Parancsra olvas | Az eszköz időszakosan kapcsolja fel gerjesztő mezejét, a gerjesztés bekapcsolását |
|-----------------|-----------------------------------------------------------------------------------|
|                 | a HOST megfelelő parancsa kezdeményezi. A (2 sec) gerjesztés időtartama alatt a   |
|                 | mezőbe kerülő jeladó azonosítóját az eszköz kiolvassa, majd lekapcsolja gerjesztő |
|                 | mezőjét és továbbítja az azonosítót a HOST felé.                                  |

#### Jeladó adatok küldése

A Proxer7 RFID kártyaolvasó az olvasási mezőjébe kerülő ismert jeladók típusát és paramétereit azonosítja, ezek elküldésére paraméterezhető. Ennek a funkciónak a segítségével a felhasználó nem csak a jeladó azonosító számáról, hanem annak típusáról, ill. bitsebességéről is értesülhet. A következő táblázat feltünteti a paraméter hatását különböző kommunikációs protokollok és jeladó keresés üzemmódok esetén.

A PCS adatküldés esetén a kártyaszámot formázó paraméterek (pl. kiküldött bitszám, számábrázolás, keret üzenet stb....) nem kerülnek értelmezésre!

| Kommunikációs<br>protokoll/jeladó keresés<br>üzemmód | Kártyaadatok küldése bekapcsolva                                                                                                    |   |
|------------------------------------------------------|----------------------------------------------------------------------------------------------------|---|
| ASCII / automatikus keresés                          | EMARIN_64:0032547698                                                                                                    |   |
| ASCII / parancsra keresés                            | :TRN_EMARIN_64:0032547698;                                                                                                    |   |
| PCS*                                                 | ECRRPd[dekódolt azonosító 4 bájton]d[gyártói kód 1<br>bájton]d[dekódolatlan azonosító 8 bájton]d[adatsebesség<br>bájton]d[kártyatípus azonosító 1 bájton]d | 1 |

\* A PCS (Procontrol Communication Standard) a Procontrol Elektronika Kft. saját csomagküldésen alapuló protokoll szabványa, pontos dokumentációját kérje vásárláskor az ügyfélszolgálatunkon.

#### **Baud-rate**

Az RS232 és RS485 soros porttal szerelt Proxer7 változatok esetén lehetőség van a Proxer7Manager segédprogrammal a kommunikációs port bitsebességének megváltoztatására, így az összes elterjedt bitsebességű rendszerhez könnyen illeszthető az eszköz. A paraméter megváltoztatását követően az eszköz újraindítása szükséges ahhoz, hogy érvényre jusson a beállítás.

(A segédprogram a dokumentációs CD-n megtalálható, és használatáról annak mappájában lévő külön leírásban lehet tájékozódni.)

#### Az USB periféria emuláció beállítható típusai

A Proxer7 RFID olvasók számítógéphez USB porton keresztül csatlakoztatva többféle perifériát is képesek emulálni, ezzel széleskörű integrálhatóságot lehetővé téve. Az emuláció típusa a felhasználó által állítható paraméter. Ha kikapcsoljuk az emulációt, akkor csak soros porti eszközként jelenik meg az olvasó. Billentyűzet emuláció esetén egy virtuális soros port és egy USB billentyűzet is megjelenik az operációs rendszer eszközkezelőjében. Az emulált perifériák a következők:

Az USB által emulált periféria

A periféria rövid leírása

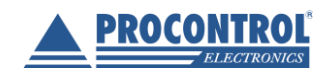

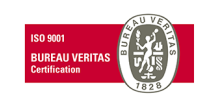

| Virtuális soros port    | A számítógép a megfelelő (és az eszközhöz az alapcsomagban mellékelt)<br>driverek telepítését követően az eszközt soros portként ismeri fel, azaz<br>minden kommunikáció az eszközzel kivitelezhető egy egyszerű terminál<br>programon keresztül. A soros kommunikáció paraméterei: 115200kbaud,<br>8bit, 1 stop bit. |
|-------------------------|----------------------------------------------------------------------------------------------------|
| Virtuális billentyűzet* | A számítógép az eszközt billentyűzetként ismeri fel, az eszköztől érkező adatokat, mint billentyűzeten leütött karaktereket érzékeli.                                                                                                    |

\* ebben az üzemmódban a kommunikáció csak egyirányú lehet, azaz az eszköz küldhet adatokat a PC felé, fordított kommunikációra (így parancsok kiadására sem, lásd később) nincs lehetőség. Kétirányú kommunikáció visszaállításának részletes leírását lásd később.

### A billentyűzetemuláció nyelve

A Proxer7 megfelelő beállítások mellett alkalmas többféle nyelvű billentyűzetemulációjára. A különböző nyelv a gyakorlatban a billentyűk különböző kiosztásában nyilvánul meg. A billentyűzet által küldött billentyűkód a billentyű fizikai helyétől függ, azaz azonos helyű billentyű leütése két különböző nyelvű billentyűzeten azonos kód küldését eredményezi. A PC-n futó operációs rendszer a nyelvbeállításaitól függően azonosítja a kapott kód alapján a megfelelő karaktert. Ennek talán legáltalánosabb iskolapéldája a "0" karakter kódja az angol és magyar billentyűzeteken: ami az angol billentyűzeten a "0" karakter kódja a kiosztás szerint, az a magyar billentyűzeten az "ö" karakter kódja. A megfelelő nyelv kiválasztása biztosítja, hogy a PC megfelelően értelmezze a Proxer7 eszköztől kapott karaktereket.

A billentyűzet nyelvének kiválasztása értelemszerűen csak USB-s billentyűzet emuláció alkalmazása esetén értelmezett, egyéb típusok esetén hatástalan.

## A Proxer7 vezetékes olvasó használata

## Csatlakoztatás a számítógéphez

Egyes lépések leírása

Illusztráció

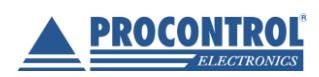

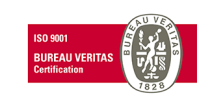

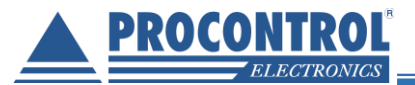

Csatlakoztassa az olvasót a mellékelt USB kábel segítségével a számítógép egyik USB portjára.

**FONTOS** A microUSB kábel csatlakoztatásakor legyen figyelemmel a csatlakoztatási irányra! Ellenkező esetben a csatlakozó sérülhet!

#### Megjegyzés:

RS485 olvasó esetén PoE tápfeladó kábellel való csatlakoztatás az alábbi ábra szerint történik:

Várja meg a bootolási időt, amelyet bekapcsolási fényés hangjelzés kísér. Ez legfeljebb 5 másodpercet vesz igénybe. A Windows számítógépen (első csatlakoztatás alkalmával) egy felugró ablak jelzi az eszköz csatlakozását.

Telepítse a megfelelő eszközillesztő szoftvereket. Billentyűzet emuláció használatakor bizonyos esetekben eltekinthet a driver telepítésétől. Windows10 esetén előfordulhat, hogy engedélyezni kell a driver telepítés idejére az aláíratlan illesztőprogramok telepítését a gépházban a "Speciális rendszerindítás" menüpontban (a PC újraindítása után lép érvénybe és csak a következő újraindításig marad érvényben). Ha elkészült a virtuális soros port telepítésével, az eszköz első próbájához nyissa meg és futtassa a CD-n mellékelt Proxer7Manager.exe segédprogramot. A programról a felhasználói leírásban található részletes leírás.

Megjegyzés: Windows7, vagy újabb operációs rendszer esetén, ha hibát észlel a *Proxer7Manager* működésében, futtassa a programot rendszergazdai jogosultsággal.

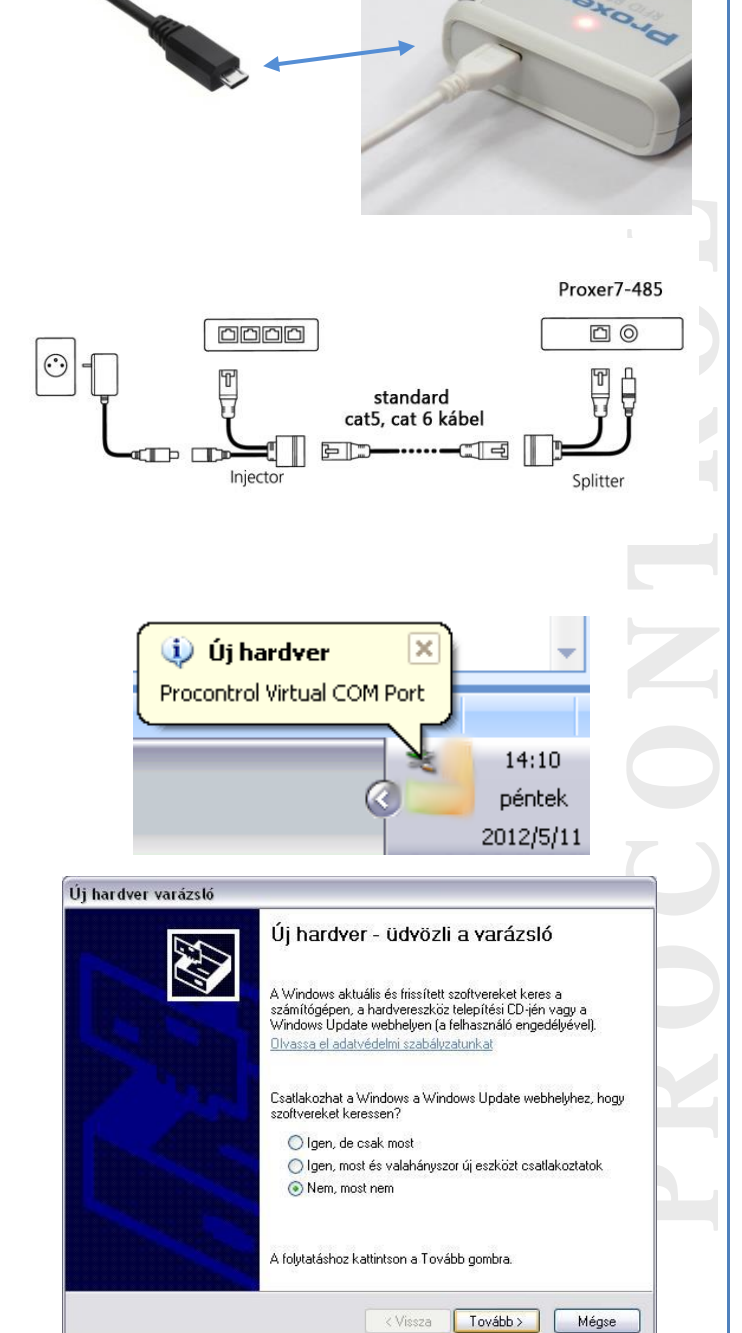

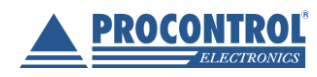

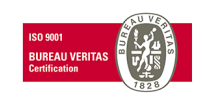

## Proxer7 RFID Proximity kártyaolvasó

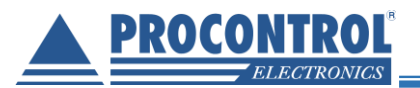

Közelítse az RFID transzpondert az olvasóhoz, kb. 4cm távolságra (vagy közelebb), amíg az eszköz beállításainak megfelelő jelzést nem ad (Lásd: "Paraméterek beállítása" és "Kommunikációs protokollok" részt). Az eszköz használatra kész.

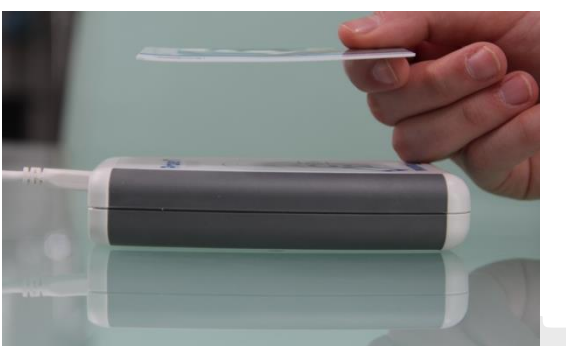

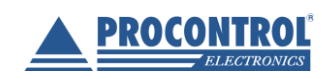

PROCONTROL ELEKTRONIKA KFT. <u>www.procontrol.hu</u>

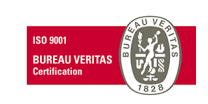

26. oldal, összesen: 64

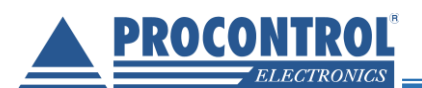

## Általános készülékhasználat

#### Kártyaolvasás optimális távolságról

A Proxer7 eszköz RFID gerjesztési mezője átlagosan az eszköz fedőlapjától mért 0-5cm távolságban megfelelő energiájú, a jeladók leolvasása ebben a mezőben történik. A mezőn kívül jeladó kiolvasása nem lehetséges!

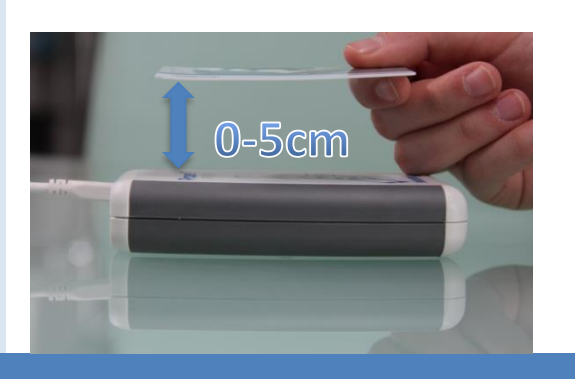

#### **RESET** -gomb

.

#### Szerviz célokra, nem végfelhasználói használatra.

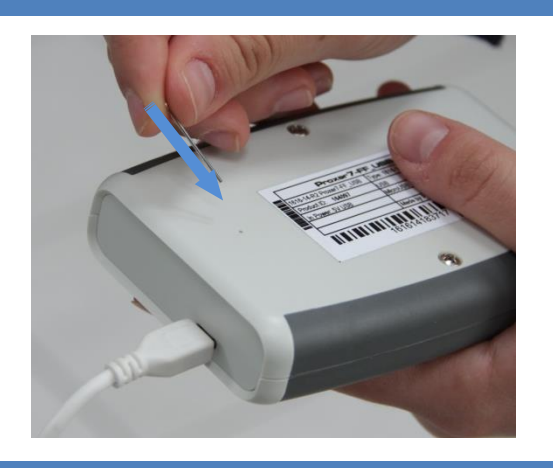

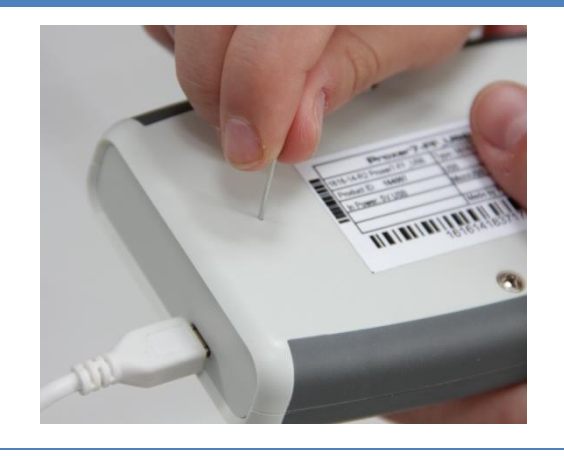

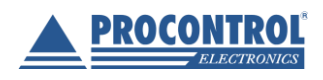

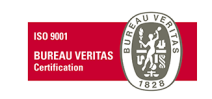

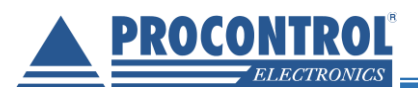

## Virtuális soros port telepítése Windows XP operációs rendszeren

| Egyes lépések leírása                                                                                                    | Illusztráció                                                                                                    |
|----------------------------------------------------------------------------------------------------|----------------------------------------------------------------------------------------------------|
| Az eszköz csatlakoztatása után felugrik az Tíli                                                                                                    | Úji bardvor varázeló                                                                                                    |
| hardver – üdvözli a varázsló" ablak. Itt be kell<br>állítani, hogy ne csatlakozzunk a Windows Update<br>webhelyhez ("Nem, most nem" opció), majd a<br>"Tovább" gombra kattintunk.                                             | Új hardver varázsto<br>Új hardver - üdvözli a varázsló<br>Víj hardver - üdvözli a varázsló<br>A Vindows aktuális és fiissített szoftvereket keres a<br>számítógépen, a hardvereszköz telepítési (D -jén vagy a<br>Windows Update webhelyen (a felhasználó engedélyévei).<br>Olvassa el adatvédelmi szabályzatunkat<br>Csatlakozhat a Windows update webhelyhez, hogy<br>szoftvereket keressen?<br>Igen, de csak most<br>Igen, most és valahányszor új eszközt csatlakoztatok<br>Nem, most nem<br>A folytatáshoz kattintson a Tovább gombra. |
|                                                                                                    | Crisca Coubby megse                                                                                                    |
| A következő ablakban ki kell választani a<br>"Telepítsen listából vagy adott helyről<br>(haladóknak)" opciót, majd a "Tovább" gombra<br>kattintsunk.                                                                          | Új hardver varázsló<br>A varázsló segít a szoftver telepítésében az alábbi eszközhöz:<br>STM Virtual CDM Port<br>With Virtual CDM Port<br>With Virtual CDM Port<br>Mit tegyen a varázsló?<br>Delepítse a szoftvert beavatkozás nélkül (ajánlott)<br>Telepítse a szoftvert beavatkozás nélkül (ajánlott)<br>Telepítsen listából vagy adott helyről (haladóknak)<br>A folytatáshoz kattintson a Tovább gombra.                                                                                                    |
| Pipáljuk be a "Szerepeljen a keresésben az alábbi<br>hely:" opciót, majd a "Tallózás" gombra kattintva<br>navigáljunk a telepítő lemezen a "Procontrol Virtual<br>COM Port Driver" mappába. Kattintsunk a "Tovább"<br>gombra. | Új hardver varázstó<br>Adja meg a keresési és a telepítési beállításokat.                                                                                                    |

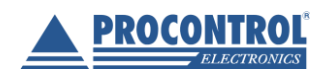

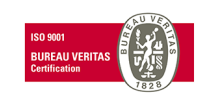

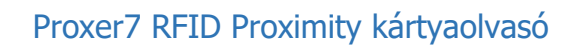

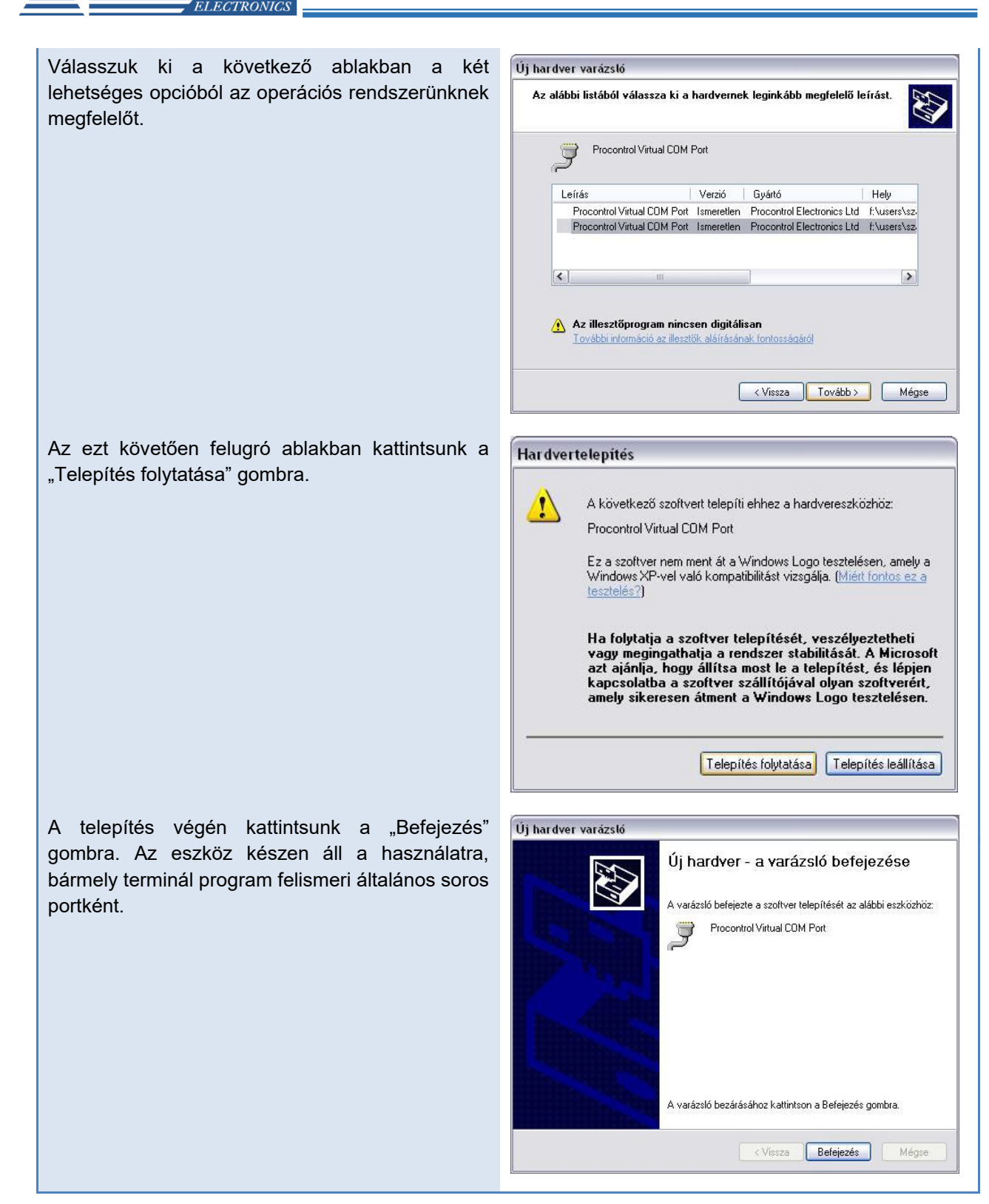

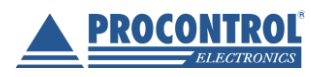

PROCONTROL

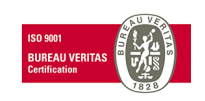

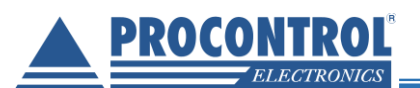

# A soros port számának beállítása, az eszköz ellenőrzése Windows XP operációs rendszeren

Egyes felhasználói programok egy adott kommunikációs portnál nagyobb sorszámú portot nem tudnak kezelni, ezért előfordulhat, hogy a Proxer7 olvasó csatlakoztatása, telepítése után az alkalmazott program továbbra sem ismeri fel az olvasót (a mellékelt Proxer7 Manager program automatikusan keresi meg a csatlakoztatott eszközt, ez az eset nem fordulhat elő). Ekkor szükség lehet a kommunikációs port direkt módosítására. Az alábbi útmutató ebben nyújt segítséget:

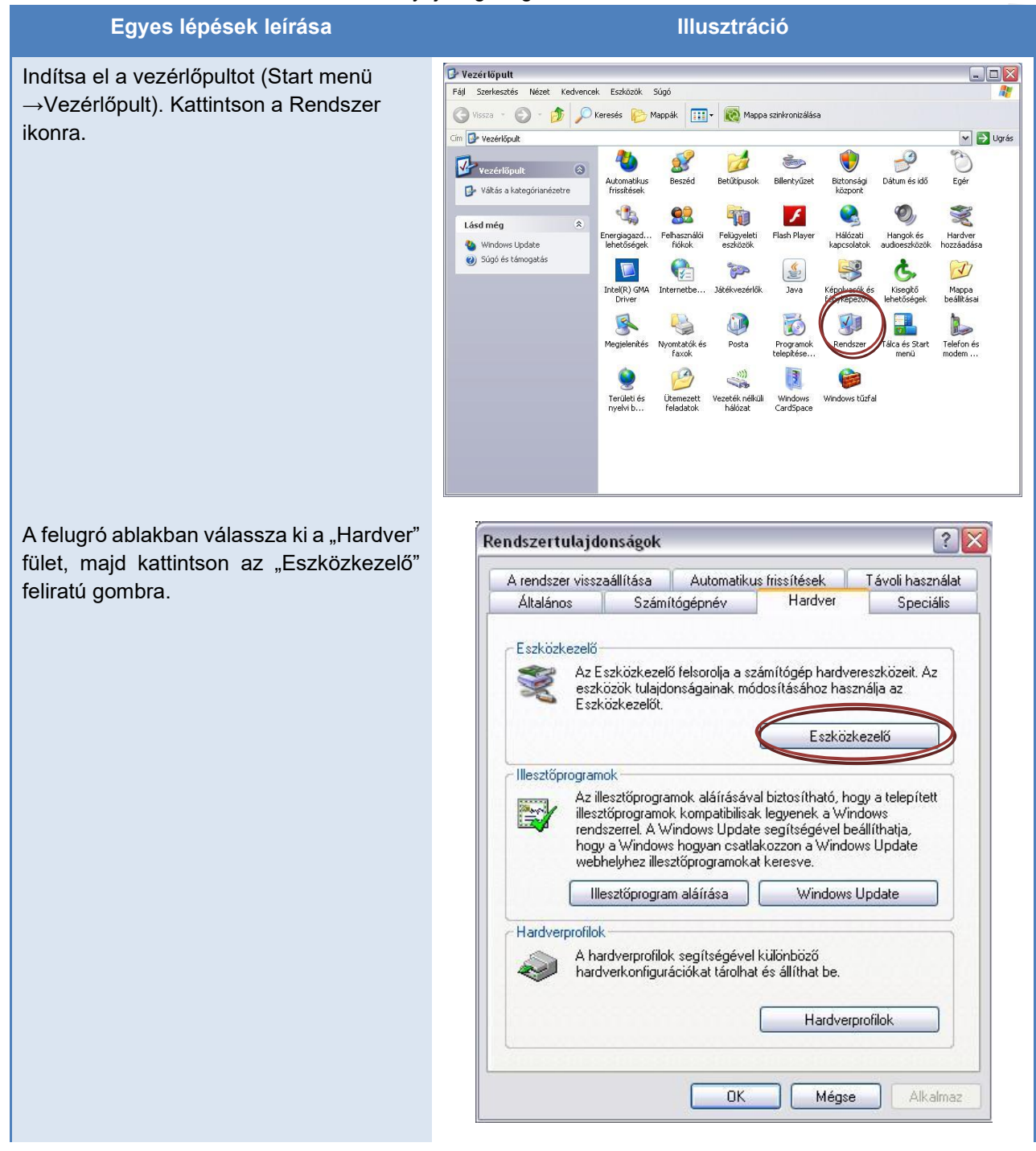

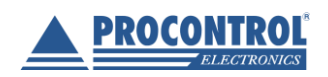

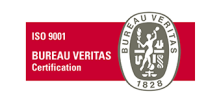

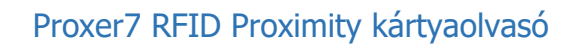

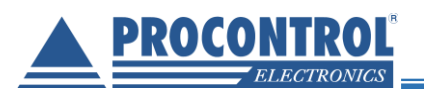

A következő ablakban az Ön személyi számítógépének a hardver-elemeit láthatja, ill. a csatlakozó hardvereszközöket. Keresse meg a "Portok (COM és LPT)" lenyíló menüt, majd a kis "+" gombra kattintva megtekintheti az Ön számítógépéhez soros ill. párhuzamos porton keresztül csatlakozó eszközöket.

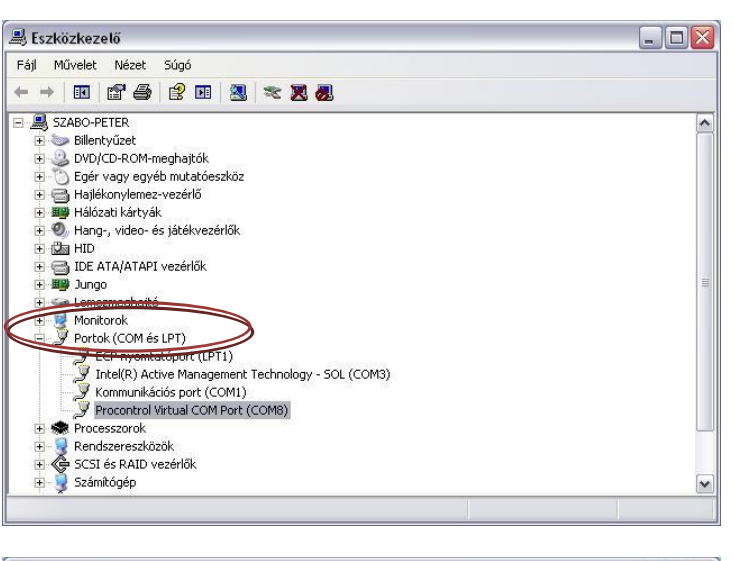

Keresse meg a lenyíló listában a "Procontrol Virtual Com Port" eszközt, majd jobb gombbal rákattintva a lenyíló menüben válassza a "Tulajdonságok" opciót.

| Táil Móuslab Aléanb Cúné   |                                 |  |
|----------------------------|---------------------------------|--|
| Faji Muvelet Nezet Sugo    |                                 |  |
|                            | I 🕺 🕿 🗶 😹                       |  |
| 😟 🖔 Egér vagy egyéb mutato | ieszköz                         |  |
| 🗉 🗃 Hajlékonylemez-vezérlő |                                 |  |
| 🕀 🏨 Hálózati kártyák       | 78742                           |  |
| ⊕                          | szérlők                         |  |
| HID                        |                                 |  |
| IDE ATA/ATAPI vezerlok     |                                 |  |
|                            |                                 |  |
|                            |                                 |  |
| Portok (COM és LPT)        |                                 |  |
| ECP nyomtatóport (         | PT1)                            |  |
| 🧊 Intel(R) Active Mana     | igement Technology - SOL (COM3) |  |
| 🚽 🖉 Kommunikációs port     | (COM1)                          |  |
| 🚽 🖉 Procontrol Virtual 🦟   | Manuel / Common Friesthére      |  |
| 🕀 🐲 Processzorok           | TileSztoprogram missiteset      |  |
| 🕀 👷 Rendszereszközök       | Fit évolit és                   |  |
| + CSI es RAID vezerior     | Licavolicas                     |  |
| 🛨 🍞 Szamitogep             | Hardverváltozások keresése      |  |
| H H USB-vezérlők           | Tulaidonságok                   |  |
|                            | . and Justic Sugar              |  |

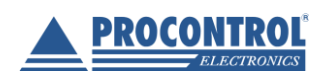

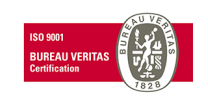

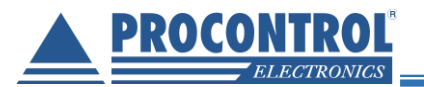

| A felugró ablakban válassza a "Port<br>beállítása" fület, majd kattintson a<br>"Speciális…" feliratú gombra.                                                                                      | Procontrol Virtual COM Port (COM8) tulajdonságai ? 🔀                                                                                                    |
|----------------------------------------------------------------------------------------------------|----------------------------------------------------------------------------------------------------|
|                                                                                                    | Bit/másodperc: 9600                                                                                                    |
|                                                                                                    | Adatbitek: 8                                                                                                    |
|                                                                                                    | Paritás: Nincs 🗸                                                                                                    |
|                                                                                                    | Stopbitek: 1                                                                                                    |
|                                                                                                    | Átvitelvezérlés: Nincs                                                                                                    |
|                                                                                                    | OK Mégse                                                                                                    |
| A következő ablakban a "COM-port                                                                                                    | COM8 speciális beállitásai                                                                                                    |
| száma" felirat mellett található legördülő<br>menüből kiválaszthatja az Önnek<br>megfelelő COM-portot. Innentől kezdve a<br>csatlakoztatott Proxer6 olvasót ezen a<br>porton keresztül érheti el. | <ul> <li>✓ FIFO pufferek használata (16550 kompatibilis UART szükséges)</li> <li>A kapcsolat minőségének javításához kisebb értéket adjon meg.</li> <li>Nagyobb teljesítményhez nagyobb értéket válasszon ki.</li> <li>Vételi puffer: Kicsi (1)</li> <li>✓ Nagy (14) (14)</li> <li>Átviteli puffer: Kicsi (1)</li> <li>✓ Nagy (15) (16)</li> </ul> |

# A soros port számának beállítása, az eszköz ellenőrzése Windows XP operációs rendszeren

Egyes felhasználói programok egy adott kommunikációs portnál nagyobb sorszámú portot nem tudnak kezelni, ezért előfordulhat, hogy a Proxer7 olvasó csatlakoztatása, telepítése után az alkalmazott program továbbra sem ismeri fel az olvasót (a mellékelt Proxer7 Manager program automatikusan keresi meg a csatlakoztatott eszközt, ez az eset nem fordulhat elő). Ekkor szükség lehet a kommunikációs port direkt módosítására. Az alábbi útmutató ebben nyújt segítséget:

Egyes lépések leírása

Illusztráció

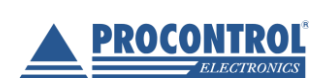

PROCONTROL ELEKTRONIKA KFT. www.procontrol.hu

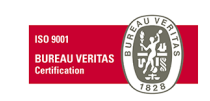

32. oldal, összesen: 64

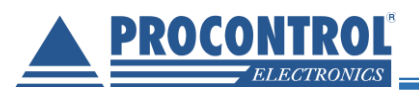

## Proxer7 RFID Proximity kártyaolvasó

Indítsa el a vezérlőpultot (Start menü →Vezérlőpult). Kattintson a Rendszer ikonra.

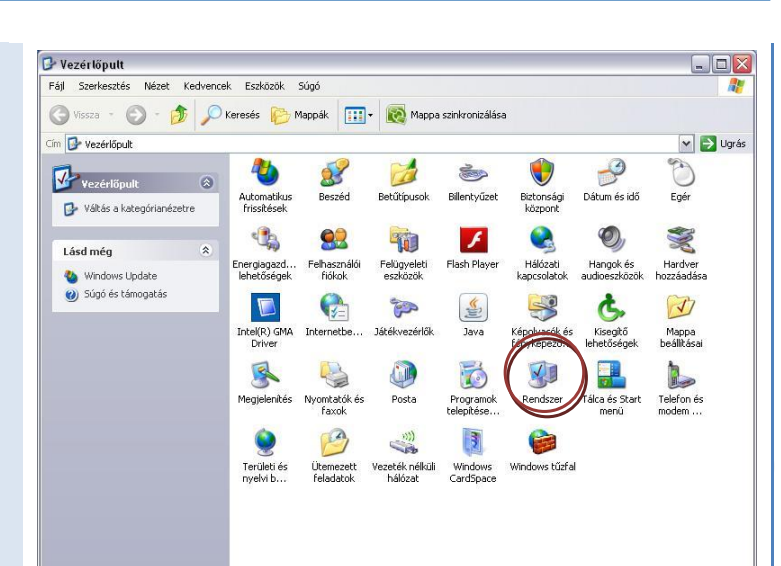

A felugró ablakban válassza ki a "Hardver" fület, majd kattintson az "Eszközkezelő" feliratú gombra.

| A rendszer vis:                                                     | szaállítása                                                                                                    | Automatiku:                                                                                                    | frissítések                                                                                                    | Távoli használa                                                   |
|---------------------------------------------------------------------|----------------------------------------------------------------------------------------------------|----------------------------------------------------------------------------------------------------|----------------------------------------------------------------------------------------------------|-------------------------------------------------------------------|
| Általános                                                           | Számi                                                                                                    | ítógépnév                                                                                                    | Hardver                                                                                                    | Speciális                                                         |
| Eszközkezeli<br>Z Az<br>es:<br>Es                                   | ő<br>Eszközkezeli<br>zközök tulajdo<br>zközkezelőt.                                                                                                    | ő felsorolja a sza<br>onságainak móc                                                                                                    | imítógép hardvi<br>losításához has                                                                                                    | ereszközeit. Az<br>ználja az                                      |
|                                                                     |                                                                                                    |                                                                                                    | Eszköz                                                                                                    | kezelő                                                            |
|                                                                     |                                                                                                    |                                                                                                    |                                                                                                    |                                                                   |
| Illesztőprogra                                                      | mok<br>illesztőprogra                                                                                                    | mok aláírásáva                                                                                                    | biztosítható, h                                                                                                    | ogy a telepített                                                  |
| Illesztőprogra<br>Az<br>ille<br>rer<br>ho<br>we                     | mok<br>illesztőprogra<br>sztőprogramo<br>idszerrel. A W<br>gy a Windows<br>ibhelyhez illes                                                                         | mok aláírásáva<br>k kompatibilisak<br>⁄indows Update<br>s hogyan csatla<br>ztőprogramokat                                                                    | l biztosítható, hi<br>legyenek a Wii<br>segítségével b<br>kozzon a Windo<br>keresve.                                                      | ogy a telepített<br>ndows<br>eállíthatja,<br>ows Update           |
| Illesztőprogra<br>Az<br>ille<br>rer<br>ho<br>we                     | mok<br>illesztőprogramo<br>idszerrel. A W<br>gy a Windows<br>ibhelyhez illes                                                                                       | mok aláírásáva<br>k kompatibilisak<br>⁄indows Update<br>s hogyan csatla<br>ztőprogramokat<br>m aláírása                                                      | biztosítható, h<br>legyenek a Wi<br>segítségével b<br>kozzon a Windo<br>keresve.<br>Windows                                               | ogy a telepített<br>ndows<br>eállíthatja,<br>ows Update<br>Update |
| - Illesztőprogra<br>Az<br>ille<br>rer<br>ho<br>we                   | mok<br>illesztőprogramo<br>Idszerrel, A W<br>gy a Windows<br>Ibhelyhez illes<br>Illesztőprogram<br>ok                                                              | mok aláírásáva<br>k kompatibilisak<br>vindows Update<br>s hogyan csatla<br>ztőprogramokat<br>m aláírása                                                      | biztosítható, h<br>legyenek a Wi<br>segítségével b<br>kozzon a Windo<br>keresve.<br>Windows                                               | ogy a telepített<br>ndows<br>eállíthatja,<br>ows Update<br>Update |
| Hestőprogra<br>Az<br>ille<br>rer<br>ho<br>we<br>Hardverprofil       | mok<br>illesztőprogramo<br>idszerrel. A W<br>gy a Windows<br>bhelyhez illes<br>lllesztőprogram<br>ok<br>nardverprofilol<br>rdverkonfigur                           | mok aláírásáva<br>k kompatibilisak<br>ýndows Update<br>s hogyan csatla<br>ztőprogramokat<br>m aláírása<br>m aláírása<br>k segítségével l<br>ációkat tárolhat | biztosítható, h<br>legyenek a Wi<br>segítségével b<br>kozzon a Windo<br>keresve.<br>Windows<br>Windows<br>különböző<br>és állíthat be.    | ogy a telepített<br>ndows<br>edlíthatja,<br>ows Update            |
| - Illesztőprogra<br>Az<br>ille<br>rer<br>ho<br>we<br>Hardverprofill | mok<br>illesztőprogramo<br>sztőprogramo<br>dszerrel. A W<br>gy a Window:<br>bhelyhez illes<br>illesztőprogram<br>ok<br>ok<br>ok<br>ardverprofilol<br>dverkonfigura | mok aláírásáva<br>k kompatibilisak<br>vindows Update<br>s hogyan csatla<br>ztőprogramokat<br>m aláírása<br>m aláírása<br>k segítségével<br>ációkat tárolhat  | l biztosítható, h<br>legyenek a Wind<br>segítségével b<br>sozzon a Wind<br>keresve.<br>Windows<br>windoböző<br>és állíthat be.<br>Hardver | ogy a telepített<br>ndows<br>eállíthatja,<br>ows Update<br>Update |

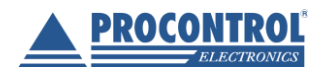

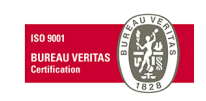

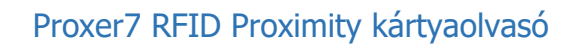

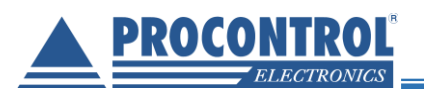

A következő ablakban az Ön személyi számítógépének a hardver-elemeit láthatja, ill. а csatlakozó hardvereszközöket. Keresse meg a "Portok (COM és LPT)" lenyíló menüt, majd a kis "+" gombra kattintva megtekintheti az Ön számítógépéhez soros ill. párhuzamos porton keresztül csatlakozó eszközöket.

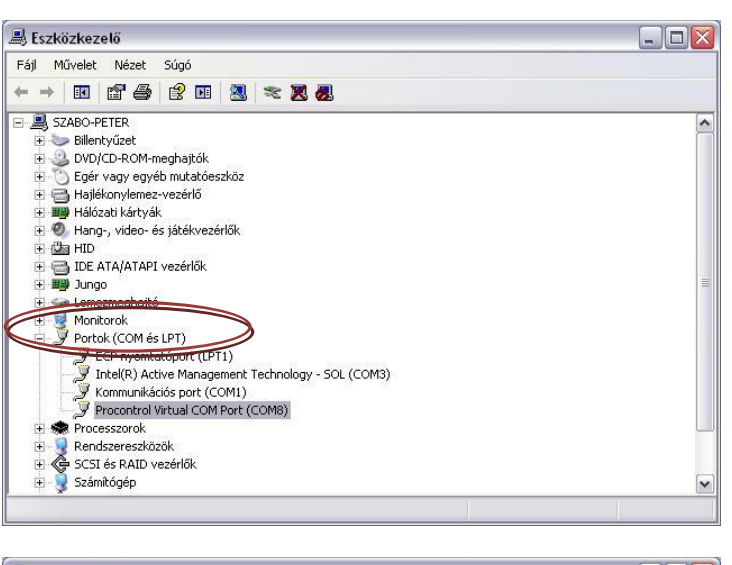

Keresse meg a lenyíló listában a "Procontrol Virtual Com Port" eszközt, majd jobb gombbal rákattintva a lenyíló menüben válassza a "Tulajdonságok" opciót.

| 🛋 Eszközkezelő                                                            |                                                    |  |
|---------------------------------------------------------------------------|----------------------------------------------------|--|
| Fájl Művelet Nézet Súgó                                                   |                                                    |  |
| ← →   10   12 🖨 🖨   12 0                                                  | 1 🕺 🕿 🗶 🗶                                          |  |
| <ul> <li>Egér vagy egyéb mutat</li> <li>Hajlékonylemez-vezérlő</li> </ul> | óeszköz                                            |  |
| <ul> <li>Hang-, video- és játékv</li> </ul>                               | ezérlők                                            |  |
| Constant HID     DE ATA/ATAPI vezérlől     DE ATA/ATAPI vezérlől          |                                                    |  |
| <ul> <li>Emezmeghajtó</li> <li>Maniferralia</li> </ul>                    |                                                    |  |
| E Portok (COM és LPT)                                                     |                                                    |  |
| ECP nyomtatóport (<br>J Intel(R) Active Man<br>J Kommunikációs port       | LPT1)<br>agement Technology - SOL (COM3)<br>(COM1) |  |
| 🦉 Procontrol Virtual 🗠                                                    | Illesztőnrogram frissítése                         |  |
| Rendszereszközök      Gy SCSI és RAID vezérlői                            | Tiltás<br>Eltávolítás                              |  |
| E Számítógép                                                              | Hardverváltozások keresése                         |  |
| 🗉 🗳 USB-vezérlők                                                          | Tulajdonságok                                      |  |

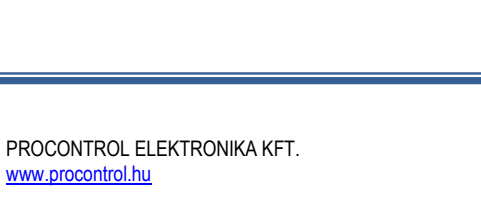

www.procontrol.hu

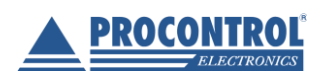

34. oldal, összesen: 64

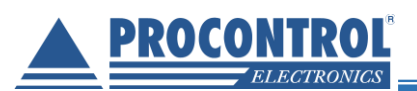

| A felugró ablakban válassza a "Port<br>beállítása" fület, majd kattintson a<br>"Speciális…" feliratú gombra.                                                                                      | Procontrol Virtual COM Port (C<br>Általános Port beállítása Illesztőpr                                                                                                    | OM8) tulajdonságai<br>ogram Részletek                 | ?            |
|----------------------------------------------------------------------------------------------------|----------------------------------------------------------------------------------------------------|-------------------------------------------------------|--------------|
|                                                                                                    | Bit/másodperc:                                                                                                    | 9600                                                  | <b>~</b>     |
|                                                                                                    | Adatbitek:                                                                                                    | 8                                                     |              |
|                                                                                                    | Paritás:                                                                                                    | Nincs                                                 | ~            |
|                                                                                                    | Stopbitek:                                                                                                    | 1                                                     | ✓            |
|                                                                                                    | Átvitelvezérlés:                                                                                                    | Nincs                                                 | ~            |
|                                                                                                    |                                                                                                    | ОК                                                    | ) Mégse      |
| A következő ablakban a "COM-port                                                                                                    | COM8 speciális beállításai                                                                                                    |                                                       | ? 🗙          |
| száma" felirat mellett található legördülő<br>menüből kiválaszthatja az Önnek<br>megfelelő COM-portot. Innentől kezdve a<br>csatlakoztatott Proxer6 olvasót ezen a<br>porton keresztül érheti el. | FIFO pufferek használata (16550 kompatibilis UA     A kapcsolat minőségének javításához kisebb értéket     Nagyobb teljesítményhez nagyobb értéket válasszo     Vételi puffer: Kicsi (1)     Átviteli puffer: Kicsi (1) | RT szükséges)<br>et adjon meg.<br>in ki.<br>Vagy (14) | (14)<br>(16) |

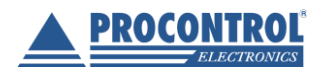

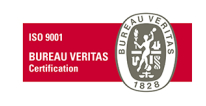

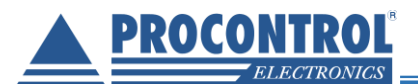

## Virtuális soros port telepítése Windows 7 operációs rendszeren

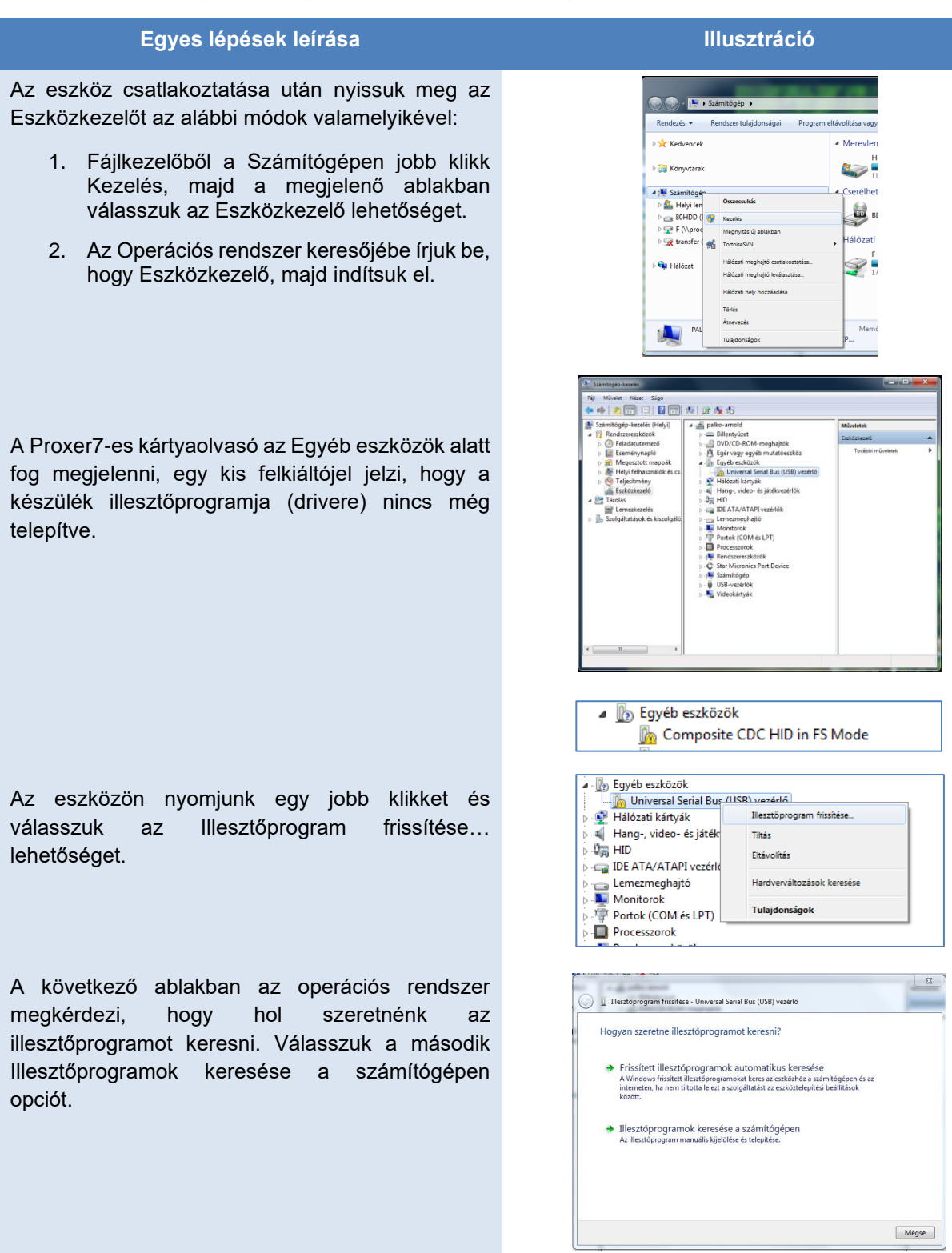

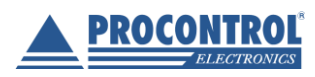

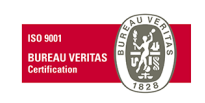

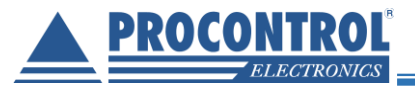

## Proxer7 RFID Proximity kártyaolvasó

Válasszuk ki a következő ablakban is a második 🗿 🚊 Illesztőprogram frissítése - Universal Serial Bus (USB) vezérlő Választás számítógépen található а Illesztőprogramok keresése a számítógépen illesztőprogram listából opciót. Illesztőprogram keresése a következő helyen C:\Procontrol Virtual COM Port Driver\STM\_VCP\_Driver Tallózás... 🗸 Almappákban is Választás a számítógépen található illesztóprogram-listából A lista az eszközzel kompatibilis telepített illesztőprogramokat, valamint az eszl azonos kategóriába tartozó további illesztőprogramokat tartalmazza. Tovább Mégse Az ezt követően felugró ablakban kattintsunk a Illesztőprogram frissítése - Universal Serial Bus (USB) vezérlő "Tovább" gombra. Az alábbi listában jelölje ki az eszköz típusát. Gvakori hardvertípusok: Minden eszköz megjelenítése 9 61883-as eszközosztály Adathordozó-cserélő eszközök 🐺 Átviteli kábelek AVC-eszközök Billentvűzet Bilentyűzet
 Biometrikus eszközök
 Bisconsági eszközök
 Bisteoth-rádiók
 Citrix USB Devices
 DVD/CD-ROM-meghajtók
 Bejér vagy egyéb mutatóeszköz Tovább Mégse Kattintsunk a "Saját lemez.." gombra és a felugró 💮 🧕 Illesztőprogram frissítése - Universal Serial Bus (USB) vezérlő ablakban a "Tallózás…" gombra kattintva keressük Válassza ki a hardverhez telepítendő eszközillesztőt. meg a drivert. A kártyaolvasóhoz mellékelt cd-n Válassza ki a hardver gyártóját és a megfelelő modellt, majd kattintson a Tovább gombra. Ha van az illesztőprogramhoz telepítőlemeze, akkor kattintson a Saját lemez gombra. megtalálható a driver a Procontrol Virtual COM Port X Driver\STM\_VCP\_Driver mappában. Helyezze be a gyártó telepítőlemezét a kiválasztott OK van e kiválasztva. J Mégse Kattintsunk az OK illetve a Tovább gombokra. C:\Procontrol Virtual COM Port Driver\STM\_VCP\_[ 
Tallózás... Tovább Mégse Illesztőprogram frissítése - Universal Serial Bus (USB) vez Illesztőprogram telepítése... Windows rendszerbizt A Windows feldob egy figyelmeztető ablakot, itt 😥 A Windows nem tudja ellenörizni az illesztőprogram gyá értelemszerűen válasszuk a Telepítem az illesztőprogramot opciót Nem telepítem az illesztóprogramot Ajánlott a gyártó webhelyén frissített illesztőprogramot keresni az eszközhő: Telepítem az illesztóprogramot Csak a gyártó webhelyéről vagy lemezről származó illesztőprogramoka telepítsen. A más forrásból származó, aláíratlan szoftverek esetleg kárt okozhatnak a számítógépen, vagy adatokat tulajdoníthatnak el.

23

.

Saját lemez...

23

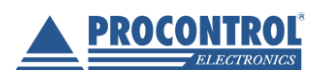

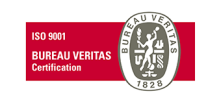

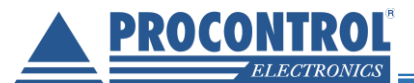

## Proxer7 RFID Proximity kártyaolvasó

A telepítés végén kattintsunk a "Befejezés" gombra. Az eszköz készen áll a használatra, bármely terminál program felismeri általános soros portként.

| ۲ | Illiesztóprogram frissitése – Procontrol Virtual COM Port (COM8)       | ×  |
|---|------------------------------------------------------------------------|----|
|   | A Windows sikeresen frissítette az illesztőprogramot                   |    |
|   | A Windows befejezte az alábbi eszköz illesztőprogramjának telepítését: |    |
|   | Procontrol Virtual COM Port                                            |    |
|   |                                                                        |    |
|   |                                                                        |    |
|   |                                                                        |    |
|   |                                                                        |    |
|   | Bezär                                                                  | ás |

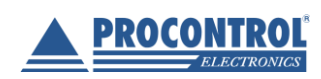

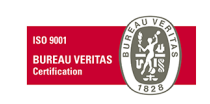

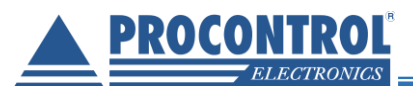

## Virtuális soros port telepítése Windows 8.1 és 10 operációs rendszeren

Windows 8.1 illetve Windows 10-es operációs rendszerek esetében a virtuális soros port telepítése szinte megegyezik a Windows7-nél leírtakkal. A driver telepítéséhez azonban a számítógépet speciális módban kell elindítania, melyet az alábbi módok valamelyikén tehet meg. Végül kövesse a Windows 7-nél leírtakkat!

Indítási beállítások elérése a Gépházból

Az indítási beállítások eléréséhez, tegye a következőt:

- Válassza a **Start** gombot, majd a **Gépház** lehetőséget.
- Válassza a Frissítés és biztonság > Helyreállítás lehetőséget.
- A párbeszédpanel **Speciális rendszerindítás** részén válassza az **Újraindítás most** lehetőséget.
- A PC újraindítása után a Válasszon egy lehetőséget képernyőn válassza a Hibaelhárítás
   > Speciális lehetőségek > Indítási beállítások > Újraindítás lehetőséget.
- A PC újraindítása után az F7-es billentyű lenyomásával válassza ki a képen látható Az illesztőprogram-aláírás megkövetelésének letiltása indítási beállítást.

## Indítási beállítások

- Egy szám megnyomásával válasszon az alábbi lehetőségek közül:
- Hibakeresés engedélyezése
   Rendszertöltés naplózásának engedélyezése
   Kis felbontású kép engedélyezése
   Csökkentett mód engedélyezése
- 5) Csökkentett mód hálózattal engedélyezése
- b) Csokkentett mod parancssorral engedelyezese
   7) Az illesztépregram glájírás megkövetelésépek letiltá
- 7) Az illesztoprogram-alairas megkövetelesenek letiltása
   8) A kértevőitté program korai indítésének letiltása
  - 9) Automatikus újraindítás letiltása hiba esetén

#### További beállítások megtekintéséhez nyomja le az F10 billentyűt Az operációs rendszerhez való visszatéréshez nyomja le az Enter billentyűt

## Indítási beállítások elérése a bejelentkezési képernyőről

Ha nem tudja megnyitni a Gépházat, a bejelentkezési képernyőről is elérheti az indítási beállításokat:

- A bejelentkezési képernyőn tartsa lenyomva a Shift billentyűt, és válassza a Főkapcsoló > Újraindítás lehetőséget (a képernyő jobb alsó sarkában).
- A PC újraindítása után a Válasszon egy lehetőséget képernyőn válassza a Hibaelhárítás > Speciális lehetőségek > Indítási beállítások > Újraindítás lehetőséget.
- A PC újraindítása után a megfelelő számbillentyű lenyomásával válasszon ki egy indítási beállítást a listáról.

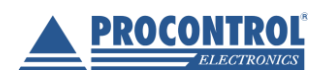

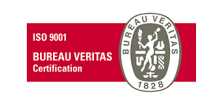

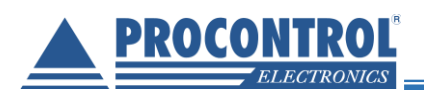

## Proxer 7 Manager szoftver felhasználói leírás

A Proxer7 olvasóhoz mellékelt CD-n található Proxer7Manager program az eszköz alapvető funkcióinak kipróbálását és az egyes paraméterek átállítását teszi lehetővé.

A **Kártya típusa:** rész alatt a szoftver feltüntet, hogy milyen szabványú / kódolású kártyát érzékel, alábbi példán ez pl. Emarine

A program a képernyő bal oldalán **megjeleníti a beolvasott kártya azonosítóját** 10-, ill. 5 számjegyen. Lehetőség van a beolvasott kártyaazonosítók listázására.

| Készülék beállításai / paraméterek:           | Proxer7Manager Ver:                            |                                       |   |
|-----------------------------------------------|------------------------------------------------|---------------------------------------|---|
| Jogosultság visszajelzés                      | Készül                                         | ék típusa: Proxer7                    |   |
| Kommunikációs protokoll                       | Készülékben m                                  | űködő panel azonosítóia:              |   |
| Jeladó keresés                                |                                                |                                       |   |
| Indulási hangjelzés                           | Build:00105Glozi<br>Kancsolat információ: Kanc | Olvasó tipusa: FF olvasó<br>zeolódiya |   |
| Kikapcsolási hangjelzés                       | Kapcsolarinionnacio. Kapc                      | Solouva                               |   |
| Jogosult hangjelzés                           | Beolv                                          | asott kártya száma                    |   |
| Jogosulatlan hangjelzés                       | 1004.1                                         | F. 6 . 6                              | E |
| USB emuláció típusa                           | 10 Számjegyű                                   | 5 Számjegyű                           |   |
| Billentyűzet nyelve                           | 286678029                                      | 23565                                 |   |
| Üzenet sablon                                 | 1                                              |                                       |   |
| Azonosító ábrázolása                          | Devu                                           | Kártus típusa:                        | K |
| Kiküldött karakterszám                        | Raw                                            |                                       |   |
| Kiküldött bitszám                             | 0286678029                                     | EMARINE                               |   |
| Kiküldött adattípus                           |                                                |                                       |   |
| Kiegészítő karakter                           |                                                |                                       |   |
| Kód szavakra bontása                          |                                                |                                       |   |
| Azonosító eltolása balra                      |                                                |                                       |   |
| Azonosító eltolása jobbra                     |                                                |                                       |   |
| Engedélyezett LF kártyatípusok                |                                                |                                       |   |
| Engedélyezett HF kártyatípusok                |                                                |                                       |   |
| Enter küldése                                 |                                                |                                       |   |
| Jeladó jelenlétfigyelés                       |                                                |                                       |   |
| Jeladó adatok küldése                         |                                                |                                       |   |
| Fényjelzések típusa                           |                                                |                                       |   |
| Boot várakozás                                |                                                |                                       |   |
| UART baudrate RS232 (panel revíziója szerint) |                                                |                                       |   |

Program indulása:

A program az induláskor elkezdi keresni az eszközöket. Ha van olyan eszköz, amely virtuális billentyűzetként van beállítva, akkor azokat is kijelzi. Azokkal azonban nem tud kommunikálni.

FONTOS: Ha az eszköz nincsen csatlakoztatva a számítógéphez, a program nem lép tovább.

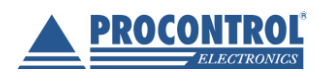

PROCONTROL ELEKTRONIKA KFT. <u>www.procontrol.hu</u>

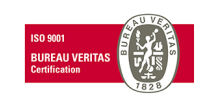

40. oldal, összesen: 64

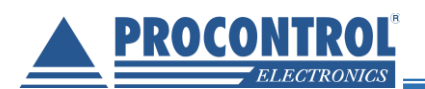

 Kommunikációs port választás

 A keresés hamarosan elindul...

 Elérhető portok: COM1,COM4

 Virtuális billentyűzetre állított eszközök száma: 1

 Manuális csatlakozás

Ha a program több eszközt is érzékel, akkor manuálisan kell kiválasztani a megfelelőt.

|                   | Kommunikációs port választás                          | X  |
|-------------------|-------------------------------------------------------|----|
| Manuálisan I      | kell kiválasztani az eszközt, mert több is érzékelhet | ő! |
| Több eszközt kapo | csolódik a számítógéphez                              |    |
|                   | Manuális csatlakozás                                  |    |

Ha a program korábban már felismerte az eszközöket, akkor csak azokat a portokat listázza ki, amelyeken azok találhatóak. Ha előbb kattintottunk a "manuális csatlakozás" gombra, akkor minden elérhető portot listáz.

| Kommunikációs port választás     |                                                           |  |
|----------------------------------|-----------------------------------------------------------|--|
| Kommunikációs port               |                                                           |  |
| Kérem válassza ki a sorosportot: | Virtuális billentyűzetre állított eszközök száma: 0 darab |  |
| СОМЗ 🔽                           |                                                           |  |
| OK                               |                                                           |  |
|                                  |                                                           |  |

Ezután a program csatlakozik és lekérdezi az eszköz információkat, amit a program bal felső sarkában lehet megtalálni. A készülék beállításait a paraméterekkel tudjuk szabályozni. Ezeket a paramétereket a parameterek.ini fájlban tudjuk meghatározni. A paraméterek változtatása után el kell menteni azokat az eszközön, amit a "Mentés" gombbal tudunk megtenni. A "frissít" gomb újra beolvassa az eszközben tárolt értékeket, így tudjuk ellenőrizni, hogy sikeres volt-e a mentés. Az "újraindítás" gombbal, pedig az eszközt lehet újraindítani. A "kapcsolat módosít…" gombra kattintva másik eszközhöz lehet kapcsolódni.

A "Beolvasott kártya száma" résznél kiválaszthatjuk, hogy a beolvasott számot listázzuk-e az alatta található szövegdobozba. A "dallam teszt" az eszköz dallamait tesztelhetjük le, az akkumulátornál (ha van), pedig az akkumulátor szintjét láthatjuk.

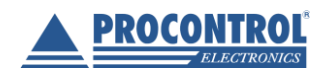

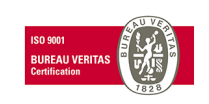

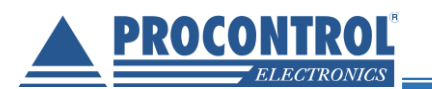

| <u>@</u>                                                                                                    | Proxer7Manager Ve                                   | en: 🗕 🗖 🗙                                                                                                    |  |
|----------------------------------------------------------------------------------------------------|-----------------------------------------------------|----------------------------------------------------------------------------------------------------|--|
| Készülék típusa: Proxer7<br>Készülékben működő panel azonosítója: 1616-14_R3<br>Build:00036SZABO Olvasó típusa: FF olvasó<br>Kapcsolat információ: Kapcsolódva                                                                                                    |                                                     | Kapcsolat módosít                                                                                                    |  |
| Beolvas                                                                                                    | ott kártya száma                                    | Készülék beállításai                                                                                                    |  |
| 10 Számjegyű<br>222398119<br>✓ Listáz<br>Parancsok<br>Dallam teszt<br>01 ▼ Play                                                                                                    | 5 Számjegyű<br>34471<br>Listáz<br>Akkumulátor<br>?? | Paraméterek         Jogosultság visszajelzés         Jogosultság v         TDevBoolParam Cím: 430         PCS kommunikációs protokoll         PCS kommur         TDevBoolParam Cím: 429         Manuális kártya olvasás         Manuális kárt |  |
| 222398119                                                                                                    |                                                     | Indulási hangjelzés       000     0=Dallam1       TDevListParam Cím:433       Kikapcsolási hangjelzés       Frissít                                                                                                    |  |
| 15.12.18 12:47:56.246       TParamManager: Read mBillentyűzet nyelve addr:449 s:1         15.12.18 12:47:56.247       KIKULD 010. > 255       CSYREÁ#11#1 067 083 089 082 069 193 001 001         15.12.18 12:47:56.248       KIKULD 010. > 255       CSYREÁ#11#1 067 083 089 082 069 193 001 001         15.12.18 12:47:56.251       BE RAW: jú#1#5#10€#7#1#1ASYREJ#2;         15.12.18 12:47:56.273       NYUGTAKULDES 010. > 1         15.12.18 12:47:56.274       VALASZ - 0K 010. 1 > 1:00025 ASYRE': 065 083 089 082 069 255         15.12.18 12:47:56.274       VALASZ - 0K 010. 1 > 1:00025 ASYRE': 055 083 089 082 069 255         15.12.18 12:47:56.275       TDevParam n:Billentyűzet nyelve addr:449 :value: 255         15.12.18 12:47:56.276       TDevParam n:Billentyűzet nyelve addr:449 :1         15.12.18 12:47:56.276       TDevParam n:Billentyűzet nyelve addr:449 :1         15.12.18 12:47:56.276       TDevParam n:Billentyűzet nyelve addr:449 :1         15.12.18 12:47:56.276       TDevParam n:Billentyűzet nyelve addr:449 :1         15.12.18 12:48:01.340       BE RAW: 0222398119#13#10         15.12.18 12:48:01.342       Be adat prot:PCS |                                                     |                                                                                                    |  |
| Kommunikációs port: 3 Kapcso                                                                                                    | lódva                                               |                                                                                                    |  |

Ha olyan eszközt választunk, amellyel nem tud kommunikálni, akkor a kapcsolat információnál a "Nincs kapcsolat" jelenik meg. Például egy virtuális billentyűzetként beállított eszköz esetén is ez a látvány fogad bennünket.

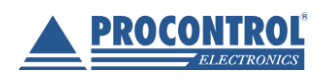

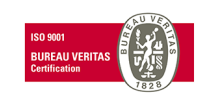

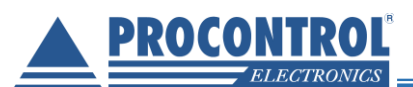

## Proxer7 RFID Proximity kártyaolvasó

| <u>@</u>                                                                                                    | Proxer7Manager Ver:                                                                                                    | - 🗆 ×                                                                       |
|----------------------------------------------------------------------------------------------------|----------------------------------------------------------------------------------------------------|-----------------------------------------------------------------------------|
| Kapcsolat információ: Nincs kapcso                                                                                                    | lat                                                                                                    | Kapcsolat módosít                                                           |
| Beolvasott k                                                                                                    | ártya száma                                                                                                    | Készülék beállításai                                                        |
| 10 Számjegyű<br>✓ Listáz<br>Parancsok<br>Dallam teszt                                                                                                    | 5 Számjegyű<br>□ Listáz                                                                                                    |                                                                             |
| 01 <u>Play</u>                                                                                                    | ??<br>                                                                                                    | Error                                                                       |
|                                                                                                    | Kapcsolódás<br>A megnyitni                                                                                                    | sikertelen<br>kívánt soros portot egy másik program használja.              |
|                                                                                                    |                                                                                                    |                                                                             |
| 15.12.18         09:19:23.247         TDevParam m.Jogosult           15.12.18         09:19:23.254         TDevParam m.Jogosult           15.12.18         09:19:23.255         TDevParam m.Jogosult           15.12.18         09:19:23.255         TDevParam m.USB em           15.12.18         09:19:23.264         TDevParam m.USB em           15.12.18         09:19:23.271         TDevParam m.Billentyű           15.12.18         09:19:23.272         TDevParam m.Billentyű           15.12.18         09:19:23.272         TDevParam m.Billentyű           15.12.18         09:19:23.272         TDevParam m.Billentyű           15.12.18         09:19:23.275         TParamManager: Read           15.12.18         09:19:23.252         NINCS KAPCSOLA           15.12.18         09:19:23.523         NINCS KAPCSOLA           15.12.18         09:19:23.525         Kapcsolódás siketelen | kártya hangjelzés addr:434 :0<br>atlan kártya hangjelzés addr:435 :TDevParam.0<br>atlan kártya hangjelzés addr:435 :0<br>uláció típusa addr:431 :TDevParam.GetValue:<br>uláció típusa addr:431 :0<br>zet nyelve addr:449 :TDevParam.GetValue:<br>zet nyelve addr:449 :0<br>dFromDevice<br>d m.Jogosultság visszajelzés addr:430 s:1<br>T 000. > 255 T:00238 CSYSI 067 i<br>#13#10A megnyitni kívánt soros portot egy má | åetValue:<br>083 089 083 073<br>083 089 083 073<br>sik program használja. ▼ |
| Kommunikációs port: 1 Kapcsolódás s                                                                                                    | ikertelen A megnyitni kívánt soros portot                                                                                                    | egy másik program használja.                                                |

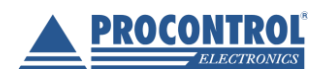

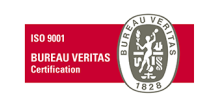

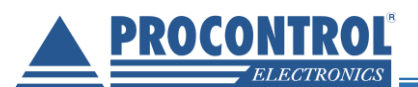

#### További képernyők, funkciók, paraméterek:

| Proxer7Manager Ver:                                                                  |                                                                                     |                                                                                                    |
|--------------------------------------------------------------------------------------|-------------------------------------------------------------------------------------|----------------------------------------------------------------------------------------------------|
| Készülék t<br>Készülékben műkö<br>Build:00105Glozi<br>Kapcsolat információ: Kapcsoló | <b>ípusa: Proxer7<br/>dő panel azonosítója:</b><br>Olvasó típusa: FF olvasó<br>idva | Kapcsolat módosít                                                                                                    |
| Beolvaso                                                                             | ott kártya száma                                                                    | Készülék beállításai                                                                                                    |
| 10 Számjegyű<br>286678029                                                            | 5 Számjegyű<br>23565                                                                | Paraméterek<br>Jogosultság visszajelzés<br>☐ Jogosultság v<br>TDevBoolParam Cím:430                                                      |
| Raw<br>0286678029                                                                    | <b>Kártya típusa:</b><br>EMARINE                                                    | Kommunikációs protokoll<br>000 0=ASCII<br>TDevListParam Cím:429<br>Jeladó keresés                                                        |
| Parancsok<br>Dallam teszt                                                            | Akkumulátor                                                                         | 000     0=Automata       TDevListParam Cim:432       Indulási hangjelzés       000     0=Dallam1                                         |
| 0286678029                                                                           |                                                                                     | TDevListParam Cfm:433 Kikapcsolási hangjelzés 003 3=Dallam4 TDevListParam Cfm:436                                                        |
|                                                                                      |                                                                                     | Jogosult hangjelzés<br>006 6=Dallam7<br>TDevListParam Cfm:434<br>Jogosulatlan hangjelzés<br>009 9=Dallam10<br>Frissít Mentés Újraindítás |
| Kommunikációs port: 7 Kapcsolóc                                                      | iva                                                                                 |                                                                                                    |

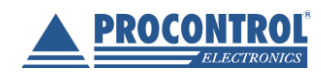

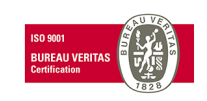

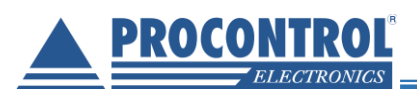

| Proxer7Manager Ver:                             |                                                                                    |                                                                     |
|-------------------------------------------------|------------------------------------------------------------------------------------|---------------------------------------------------------------------|
| Készülék<br>Készülékben műk<br>Build:00105Glozi | <mark>típusa: Proxer7</mark><br>ödő panel azonosítója:<br>Olvasó típusa: FF olvasó | Kapcsolat módosít                                                   |
| Kapcsolat információ: Kapcso                    | lódva                                                                              |                                                                     |
| Beolvas                                         | ott kártya száma                                                                   | Készülék beállításai                                                |
| 10 Számjegyű                                    | 5 Számjegyű                                                                        | Paraméterek<br>TDevListParam Cím:434                                |
| 2000/0029                                       | 23505                                                                              | 009 9=Dallam10                                                      |
| 0286678029                                      | Kartya tipusa:<br>EMARINE                                                          | USB emuláció típusa<br>001 1=VirtuálisCOMport TDevListParam Cím:491 |
| Parancsok<br>Dallam teszt<br>01  Play           | Akkumulátor                                                                        | Billentyűzet nyelve<br>000 0=magyar<br>TDevListParam Cím:466        |
| 0286678029                                      |                                                                                    | TDevStringParam Cim:476                                             |
|                                                 |                                                                                    | Azonosító ábrázolása<br>000 D=decimális                             |
|                                                 |                                                                                    | TDevListParam Cim:466<br>Kiküldött karakterszám<br>010              |

A Proxer7Managerben van lehetőség decimális, hexadecimális és oktális "azonosító ábrázolásra", vagyis hogy a kiolvasott azonosítót ilyen formátumban küldje az olvasó.

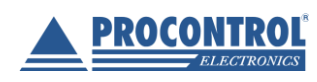

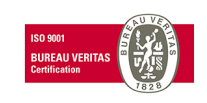

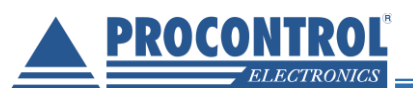

#### Példa:

9600 baudon, oktális beállítás mellett, TWC-181 EM ISO kártyával a következő RAW (nyers) értéket olvassa az olvasó: 0043315720, de amire pl. az ügyfél kávéautomatájánál szükség lenne (korábban használt pl. Osram olvasó által kiadott adat): 00740043315720.

A kártyaszám elé odafűzi a facility kódot is az Osram olvasója. Ahhoz, hogy az Önök által kívánt kártyaszámot kapják, így kell az olvasót paraméterezni:

Az Azonosító ábrázolása legyen oktális: Oktális számábrázolás (466. eprom paraméter): 2 (CSYWE i466 1 2)

A Kiküldött karakterszámot növelje 14 -re, 14 karakter hosszú kiküldés (501. eprom paraméter): 14 (CSYWE i501 1 14)

A Kiküldött bitszámot állítsa is 064-re, 64 bites kártyaszám kiküldés (502. eprom paraméter): 64 (CSYWE i502 1 64)

A Facility kód hozzáadása az ID-hoz: Facility kód a kártyaszám 32. bitjétől fölfelé (561. eprom paraméter): 32 (CSYWE i561 1 32)

(Eprom paramétereket a ProciManager segédprogrammal tud az eszköznek küldeni, ami az alapcsomagnak nem része, igény esetén érdeklődjön.)

| Proxer7Manager Ver:                                                                                                    |                           |                                                                                                    |
|----------------------------------------------------------------------------------------------------|---------------------------|----------------------------------------------------------------------------------------------------|
| Készülékben működő panel azonosítója:<br>Készülékben működő panel azonosítója:<br>Build:00152DMoln Olvasó típusa: LF olvasó<br>Kapcsolat információ: Kapcsolódva |                           | Kapcsolat módosít                                                                                                    |
| Beolvas                                                                                                    | ott kártya száma          | Készülék beállításai                                                                                                    |
| 10 Számjegyű                                                                                                    | 5 Számjegyű               | Paraméterek<br>UUU 134 UU UUU<br>TDevParam Cim: 197<br>UART Baudrate RS232 1616 R3-R5                                                               |
| Raw<br>00740043254253                                                                                                    | Kártya típusa:<br>EMARINE | 255 255 255 255<br><u>TDevParam Cim:205</u><br>UART Baudrate RS485 1616_R3-R6<br>000 194 001 000                                                    |
| Parancsok<br>Dallam teszt<br>01 V Play                                                                                                    | Akkumulátor               | Speciális funkciók                                                                                                    |
| 00740043251613<br>00740043254253                                                                                                    |                           | 4=ieserved     5=ieserved     5=ieserved     ToevBitParam Cim:506  Wiegand output bit depth                                                         |
| Facility kód a kártyaszám 32. bitjétől fölfelé                                                                                                    |                           | 000 0=Disabled ▼<br>TDevListParam Cim:541<br>Facility kód hozzáadása az ID-hoz (hany<br>032<br>TDevIntParam Cim:561 ▼<br>Frissít Mentés Újraindítás |
| ,<br>Kommunikációs port: 7 Kapcsolo                                                                                                    | ódva                      |                                                                                                    |

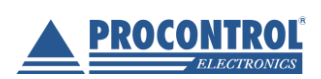

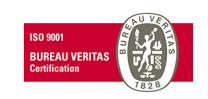

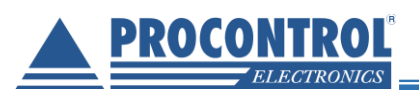

| Proxer7Manager Ver:                                                                      |                                                                                         |                                                   |
|------------------------------------------------------------------------------------------|-----------------------------------------------------------------------------------------|---------------------------------------------------|
| Készülék tij<br>Készülékben működ<br>Build:00105Glozi<br>Kapcsolat információ: Kapcsolód | ousa: Proxer7<br>l <mark>ő panel azonosítója:</mark><br>Olvasó típusa: FF olvasó<br>tva | Kapcsolat módosít                                 |
| Beolvasot                                                                                | t kártya száma                                                                          | Készülék beállításai                              |
| 10 Számjegyű                                                                             | 5 Számjegyű                                                                             | Paraméterek I DevintParam Lim:501                 |
| 286678029                                                                                | 23565                                                                                   | Kiküldött bitszám                                 |
|                                                                                          | ,                                                                                       | TD evintParam Cim:502                             |
| Raw                                                                                      | Kártya típusa:                                                                          | Kiküldött adattípus                               |
| 0286678029                                                                               | EMARINE                                                                                 | 000 0=dekódolt                                    |
| Paraposok                                                                                |                                                                                         | Kiegészítő karakter                               |
| Dallam teszt                                                                             | kumulátor                                                                               |                                                   |
| 01  Play                                                                                 | ??                                                                                      | Kód szavakra bontása                              |
|                                                                                          |                                                                                         | Kód szavakra                                      |
| J286678U29                                                                               |                                                                                         | TDevBoolParam Cim:476<br>Azonosító eltolása balra |
|                                                                                          |                                                                                         | 000                                               |
|                                                                                          |                                                                                         | TDevintParam Cim:515                              |
|                                                                                          |                                                                                         |                                                   |
|                                                                                          |                                                                                         | TD evintParam Cfm:516                             |
|                                                                                          |                                                                                         | Engedélyezett LF kártyatípusok                    |
|                                                                                          |                                                                                         | Frissít Mentés Újraindítás                        |
|                                                                                          |                                                                                         |                                                   |

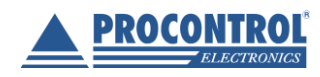

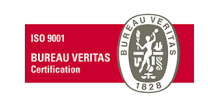

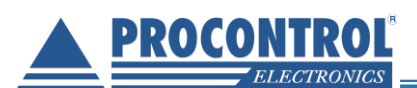

| Proxer7Manager Ver:                                                                    |                                                                                   | <u>×</u>                                                                                                    |
|----------------------------------------------------------------------------------------|-----------------------------------------------------------------------------------|----------------------------------------------------------------------------------------------------|
| Készülék tí<br>Készülékben műkör<br>Build:00105Glozi<br>Kapcsolat információ: Kapcsoló | <b>pusa: Proxer7<br/>dő panel azonosítója:</b><br>Olvasó típusa: FF olvasó<br>dva | Kapcsolat módosít                                                                                                    |
| Beolvaso                                                                               | tt kártya száma                                                                   | Készülék beállításai                                                                                                    |
| 10 Számjegyű<br>286678029                                                              | 5 Számjegyű<br>23565                                                              | Paraméterek                                                                                                    |
| Raw<br>0286678029                                                                      | <b>Kártya típusa:</b><br>EMARINE                                                  | <ul> <li>✓ 2=ProxCardll</li> <li>✓ 3=TIRIS</li> <li>✓ 4=Animal</li> <li>✓ 5=Hitag1/S</li> <li>✓ 6=Hitag2</li> <li>✓ 7=reserved</li> <li>TDevBitParam Cfm:444</li> </ul> |
| Parancsok<br>Dallam teszt<br>01 Play<br>0286678029                                     | .kkumulátor                                                                       | Engedélyezett HF kártyatípusok                                                                                                    |
|                                                                                        |                                                                                   | ENTER küldése<br>✓ ENTER küldé<br><u>TDevBoolParam Cím:474</u><br>Jeladó jelenlétfigyelés<br>✓ Jeladó jelenl                                                            |
| Kommunikációs port: 7 Kapcsolód                                                        | va                                                                                | Frissít Mentés Újraindítás                                                                                                    |

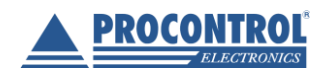

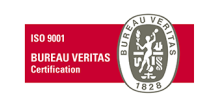

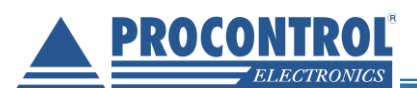

| Proxer7Manager Ver:                                                                 |                                                                                              |                                                                                                    |
|-------------------------------------------------------------------------------------|----------------------------------------------------------------------------------------------|----------------------------------------------------------------------------------------------------|
| Készülék i<br>Készülékben műkö<br>Build:00105Glozi<br>Kapcsolat információ: Kapcsol | <b>lípusa: Proxer7</b><br>i <b>dő panel azonosítója:</b><br>Olvasó típusa: FF olvasó<br>ódva | Kapcsolat módosít                                                                                                    |
| Beolvas                                                                             | ott kártya száma                                                                             | Készülék beállításai                                                                                                    |
| 10 Számjegyű<br>286678029                                                           | 5 Számjegyű<br>23565                                                                         | Paraméterek<br>Jeladó jelenlétfigyelés                                                                                                    |
| Raw<br>0286678029                                                                   | Kártya típusa:<br>EMARINE                                                                    | TDevBoolParam Cim:464 Jeladó adatok küldése Jeladó adato TDevBoolParam Cim:462                                                                                                    |
| Parancsok<br>Dallam teszt<br>01  Play                                               | Akkumulátor                                                                                  | 000 0=Hagyományos ▼<br>TDevListParam Cím:463<br>Boot várakozás<br>005 5=5sec ▼                                                                                                    |
| 0286678029                                                                          |                                                                                              | TDevListParam Cim:1<br>UART Baudrate RS232 1616_R6<br>000 194 001 000<br>TDevParam Cim:197                                                                                                    |
|                                                                                     |                                                                                              | UART Baudrate RS232 Tb16_R3-R5           000 194 001 000           TDevParam Cfm:205           UART Baudrate RS485 1616_R3-R6           000 194 001 000           Frissít         Mentés           Újraindítás |
| '<br>Kommunikációs port: 7 Kapcsoló                                                 | dva                                                                                          | : :                                                                                                    |

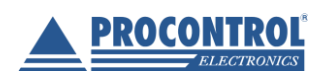

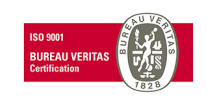

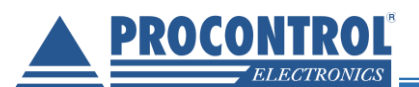

# Fény- és hangjelzések

Az eszköz alkalmas alapvető események bekövetkezését (pl. kártyaolvasás, jogosulatlan kártya elutasítása, hibás üzemmód, szervizmód stb.) jelezni egy háromszínű LED ill. egy csipogó segítségével. A hangjelzések személyre szabhatóak, lásd később a "Paraméterek beállítása" részt. Amennyiben egy kártya folyamatosan az olvasási távolságon belül van, újra olvasása nem vált ki újabb fény-, ill. hangjelzést. Az egyes fényjelzések a következő visszajelző üzenetet közlik a Proxer6 séma szerint:

## Alapfunkciók

- 1. <u>Sikeres indulás</u>: 3 rövid, gyors, zöld villanás
- 2. Normál üzemállapot, az olvasó készenlétben van:
- 3. Sikeres kártyaolvasás:
  - a. Jogosultság visszajelzés nélkül:
    - 1 hosszú majd egy rövid zöld villanás
  - b. Jogosultság visszajelzéssel
    - i. <u>Jogosult</u> esetben:
      1 hosszú majd egy rövid zöld villanás
    - ii. <u>Jogosulatlan</u> esetben:1 rövid majd egy hosszú piros villanás
- 4. <u>Programbetöltő üzemmód</u> (bootloader): narancssárga villanás 2 másodpercenként

| <u>†===</u>      | <b>_</b> |
|------------------|----------|
|                  |          |
| <b>↑</b> ■■■     |          |
|                  |          |
| <b>↑ •• ••••</b> |          |
| ▲                |          |
|                  |          |

| Esemény                                                                                                    |                                        |                                          | Hang         | LED-jelzés   |
|----------------------------------------------------------------------------------------------------|----------------------------------------|------------------------------------------|--------------|--------------|
| <u>Sikeres indulás</u> : 3 rövid, gyors, zöld villanás                                                                            |                                        |                                          | <b>F</b>     |              |
| <u>Normál üzemállapot</u> , az olvasó készenlétben van: 1<br>rövid zöld villanás 10 másodpercenként/folyamatos<br>piros világítás |                                        |                                          |              |              |
| <u>A kártyaolvasó aktív (lehet kártyát olvasni):</u> halvány<br>zöld villogás/piros világítás                                     |                                        |                                          |              | <u>†</u>     |
| A kártya-                                                                                                    | Jogosultság-<br>visszajelzés<br>nélkül | 1 hosszú majd egy rövid<br>zöld villanás | ¥            | <b>↑</b> ■■■ |
| olvasás<br>sikeres Jogosultság-<br>visszajelzéssel egy hosszú majd egy<br>rövid zöld villanás                                     |                                        | ₽                                        | <b>↑</b> ■■■ |              |

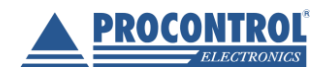

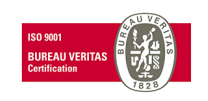

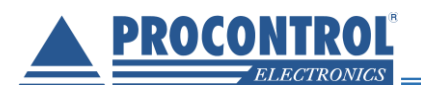

|                                        |                                          | <u>Jogosulatlan</u> esetben:<br>egy rövid majd egy<br>hosszú piros villanás | Ŧ        | <b>↑</b> ■■■ |
|----------------------------------------|------------------------------------------|-----------------------------------------------------------------------------|----------|--------------|
| <u>Pro</u> narar                       | grambetöltő üzemn<br>ncssárga villanás 2 | <u>nód</u> (bootloader):<br>másodpercenként                                 |          |              |
| Kikapcsolás: 3 hosszú, piros villanás. |                                          | ₽ <b>j</b>                                                                  | <b>†</b> |              |

## Programfrissítés a Proxer7 eszközben

#### Egyes lépések leírása

Minden eszköz rendelkezik ún. bootloaderrel. Ez egy speciális üzemmód, amibe lépve az eszközbe új/frissebb program tölthető. Az üzemmódba lépés előtt indítsuk el a mellékelt FWLoader A kapcsolat nevezetű programot. típusaként válasszuk ki a "soros porti kapcsolat" opciót, majd állítsuk be, mely virtuális soros porton érhető el az eszközünk (csatlakoztassuk az eszközt!), a baudrate-nak válasszuk a "115200" opciót, a PCS-címnek állítsuk be a 255-ös címet.

A "Firmware frissítése" fület kiválasztva töltsük be a forgalmazótól kapott telepítendő firmware (.pfw) állományt. A program ekkor kész a firmware frissítésére.

#### Illusztráció

| A kap                                                                     | ocsolat<br>oros po | típusa<br>rti kaposola | at        |                                           |                |
|---------------------------------------------------------------------------|--------------------|------------------------|-----------|-------------------------------------------|----------------|
| СТ                                                                        | CP/IP              | (internet va           | gy ethern | et hálóza                                 | at)            |
| Ah                                                                        | asznált            | soros port:            | COM 10    | 1                                         | -              |
| A                                                                         |                    | i baudrata:            | 115200    |                                           |                |
| A 30                                                                      | ios pon            | i bauurate.            | 1115200   |                                           | <u> </u>       |
| A 14                                                                      | الغاز أحمد         | PCS-cime               | 255       |                                           |                |
| AN                                                                        | 53ZUICK            | r co-cime.             | 1         |                                           | -              |
|                                                                           |                    |                        |           |                                           |                |
|                                                                           |                    |                        |           |                                           |                |
|                                                                           |                    |                        |           |                                           |                |
| rse                                                                       |                    |                        |           |                                           | ?              |
| rse<br>Hely:                                                              | C New_fw           |                        | <u> </u>  | ⇔ € 😤 🗄                                   | ?              |
| rse<br>Hely:                                                              | New_fw             | 20120323.pfw           | <u> </u>  | ← 1 4 5                                   | ?              |
| rse<br>Hely:<br>egutóbbi<br>umentumok                                     | Proxer6_2          | 20120323.pfw           | <u></u>   | ¢ 🖻 📸 🗄                                   | ?              |
| rse<br>Hely:<br>egutóbbi<br>umentumok                                     | New_fw             | 20120323.pfw           | <u>×</u>  | ¢ 1 1                                     | ?              |
| rse<br>Hely:<br>egutóbbi<br>umentumok                                     | New_fw             | 20120323.pfw           | ×         | ← <b>€</b>                                | ?              |
| rse<br>Hely:<br>egutóbbi<br>umentumok<br>Asztal                           | New_fw             | 20120323.pfw           | ×         | ¢ 🗈 🕂 🗄                                   | ?              |
| rse<br>Hely:<br>egutóbbi<br>umentumok<br>Asztal                           | New_fw             | 20120323.pfw           | <u> </u>  | <b>← €</b> ☆ E                            | <u>?</u><br>3- |
| rse<br>Hely:<br>@@<br>gutóbbi<br>mentumok<br>Asztal<br>wmentumok          | Proxer6_2          | 20120323.pfw           | <u> </u>  | ¢ € ¥ E                                   | <u>?</u>       |
| se<br>Hely:<br>egutóbbi<br>mentumok<br>Aształ                             | Proxer6_2          | 20120323.pfw           | ×         |                                           | <u>?</u><br>-  |
| rse<br>Hely:<br>egutóbbi<br>egutóbbi<br>Marentumok<br>Asztal<br>umentumok | New_fw             | 20120323.pfw           | <u> </u>  | ÷ و الله الله الله الله الله الله الله ال | <u>?</u><br>-  |

A kapcsolat ellenőrzéséhez az eszközzel kattintsunk a "Készülékinformáció beolvasása" gombra. Az "Üzenetek" fül alatt ekkor meg kell jelennie a következő üzenetnek:

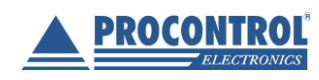

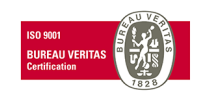

| A kiválasztott firmware tulajdonságai Kommunikációs napló Uzenetek<br>A betöltött firmware bulldszáma: Bulld:000018<br>Készülékinformációk beolvasása<br>Készülékinformációk: 00018 SZABO- 2012-03-06 12:23 Projekt: 9 Készülék: 90 (k                                                                                                    | készülékköd) Rx/Tx buflen: O/O Név: Proxer6 CardReader BL rev: 21 Uptime: 362 (a FW fut                                                                                                    |
|----------------------------------------------------------------------------------------------------|----------------------------------------------------------------------------------------------------|
| Készülékinformációk: 00018 SZABO- 2012-03-<br>buflen: 0/0 Név: Proxer6 CardReader BL rev<br>000<br>Az üzenet lényeges információja pirossal ki var<br>tartalmaz, a mellékelt egy mintaüzenet). Ez azt je<br>üzemmódban (nem bootloader üzemben) van.                                                                                                    | 06 12:23 Projekt: 9 Készülék: 90 (készülékkód) Rx/Tx<br>: 21 Uptime: 921 [a FW fut] A CPU típusa: 060 Feszültség:<br>n emelve és aláhúzva (az üzenet többi része változókat<br>elzi, hogy a kapcsolat létrejött az eszközzel, és az normál |
| A bootloader üzemmódba lépéshez, és az új firm<br>gombra, majd várjunk 5-10 másodpercet.                                                                                                    | ware automatikus telepítéséhez kattintsunk a "Telepítés"                                                                                                    |
| Procontrol FWLoader v1.8.4.139 [felhasznált memária: 15340 kbyte]   A kapcsolat lípusa   C isoros porti kapcsolat.   C iCP/IP (internet vag) etternet hildcas)   A használt soros porti COM 10    A használt soros porti baudate:   115200    A készülék PCS-címe:   255    A készülék PCS-címe:   264 kiválasztott firmware bulti díszáma:   Bultasznált soros porti baudate:   A készülék irgendítása   Firmware firisítés előtt firmware firisítés előtt firmware firisítése: |                                                                                                    |
| A sikeres programbetöltést egy<br>felugró ablak nyugtázza                                                                                                    | FWLoader 🛛 🕅 A firmware telepítése sikeresen befejeződött.                                                                                                    |

## Műszaki leírás

## RFID proximity kompatibilitás, funkciók

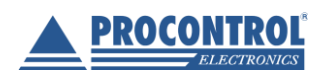

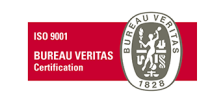

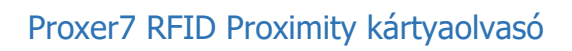

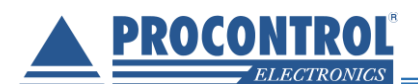

| $\Delta Provor7$ | az aláhhi | ialadá tí  | nueokkal | való kr | mmunikációra | van falkászítva: |
|------------------|-----------|------------|----------|---------|--------------|------------------|
| A L LOVELL       | αζ αιαρρι | jelauo tij | pusokkai | valu ru | mmunikaciora | van ierkeszitve. |

| Gerjesztő frekvencia szerinti csoportok                  | Ismert kártyatípusok                                                                                                    |
|----------------------------------------------------------|----------------------------------------------------------------------------------------------------|
| Alacsony frekvencián (125/134kHz) gerjesztett<br>típusok | <ul> <li>eMarine (EM4100,4102,4200)</li> <li>ProxCard II</li> <li>Indala</li> <li>Indala Kantech</li> <li>ISO 18000</li> <li>ISO 11784/85 HDX</li> <li>TI RFID (Tiris, pl. RI-TRP-R4FF, RI-TRP-W4FF)</li> <li>Casi Rusco</li> <li>HITAG 1/S</li> <li>HITAG 2</li> </ul> |
| Magas frekvencián (13.56MHz) gerjesztett<br>típusok      | ISO-14443A típusú jeladók<br>Mifare Classic (1k/4k)<br>Mifare Ultralight<br>Mifare DESFire<br>Mifare Plus<br>Mifare ProX<br>Mifare SmartMX<br>SLE66R35                                                                                                    |
|                                                          | ISO-15693 típusú jeladók                                                                                                    |
|                                                          | <ul> <li>Texas Instruments TAG-IT Plus</li> <li>Texas Instruments TAG-IT Standard</li> <li>Texas Instruments TAG-IT Pro</li> <li>PicoPass</li> <li>HID iClass</li> <li>Legic Advant</li> </ul>                                                                          |
|                                                          | ISO-14443B típusú jeladók                                                                                                    |
|                                                          | <ul> <li>SRI512, SRT512, SRI4K, SRIX4k</li> <li>ISO-14443B típusú kártya emuláció</li> </ul>                                                                                                    |
|                                                          | ISO-18092/NFC típusú kommunikáció                                                                                                    |
|                                                          | <ul> <li>NFCIP-1 szerinti P2P aktív kommunikáció</li> <li>NFC funkcióval ellátott mobiltelefon<br/>(Android, iOS, Windows Mobile) az<br/>előzőleg felsorolt üzemmódokban</li> </ul>                                                                                     |

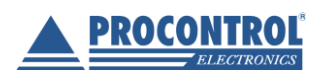

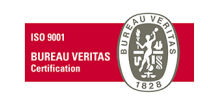

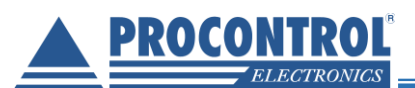

## Technikai paraméterek

| Elektromos paraméterek                |                       |                                           |  |  |
|---------------------------------------|-----------------------|-------------------------------------------|--|--|
| Paraméter neve                        | Csatoló típusa        | Technikai paraméter értéke                |  |  |
| Névleges tápfeszültség                | USB                   | 5V                                        |  |  |
|                                       | RS232, RS485, Wiegand | 12 - 24V                                  |  |  |
| Nyugalmi<br>teliesítményfelvétel      | USB                   | ~750mW                                    |  |  |
|                                       | RS232, RS485, Wiegand | ~250mW                                    |  |  |
| Átlagos olvasási<br>távolság          | Típusfüggetlen        | 0 – 5cm                                   |  |  |
| Csatlakozó típusa                     | USB                   | microUSB AB                               |  |  |
|                                       | RS232                 | 9 pólusú D-SUB, 5,5mm DC                  |  |  |
|                                       | RS485                 | RJ45                                      |  |  |
|                                       | Wiegand               | 4pólusú sorkapocs                         |  |  |
| Kommunikációs<br>szabvány             | USB                   | USB 2.0                                   |  |  |
|                                       | RS232                 | RS232                                     |  |  |
|                                       | RS485                 | RS485                                     |  |  |
|                                       | Wiegand               | Wiegand 26 (< 37) bit                     |  |  |
| LED visszajelzés                      | Típusfüggetlen        | 1db három színű (Piros, Zöld,<br>Narancs) |  |  |
| Üzemi paraméterek                     |                       |                                           |  |  |
| Üzemelési hőmérséklet<br>körülmények  | -25 – 50 °C           |                                           |  |  |
| Viszonylagos üzemi<br>páratartalom    | 0 – 95 %              |                                           |  |  |
| Üzemelési magasság                    | 0 – 3000 m            |                                           |  |  |
| Tárolási hőmérséklet                  | -15 – 45              | °C                                        |  |  |
| Tárolási viszonylagos<br>páratartalom | 0 – 95 9              | %                                         |  |  |

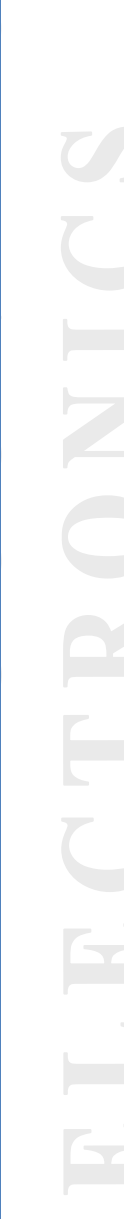

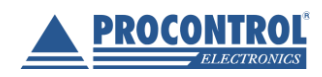

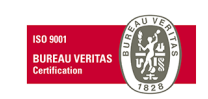

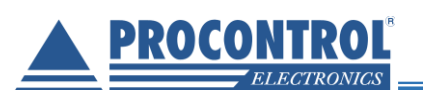

| Tárolási magasság   | 0 – 15000 m      |
|---------------------|------------------|
| Hangjelző hangereje | max 85 dB        |
| Fizikai paraméterek |                  |
| Magasság            | 24mm             |
| Szélesség           | 78,97mm          |
| Mélység             | 117,23mm         |
| Nettó súly          | 65g              |
| Szín                | RAL7035, RAL7012 |

## Alkalmazott szabványok, megfelelőség

#### 1999/05/EK rendelkezés:

AZ EURÓPAI PARLAMENT ÉS A TANÁCS 1999/5/EK IRÁNYELVE a rádió berendezésekről és a távközlő végberendezésekről, valamint a megfelelőségük kölcsönös elismeréséről

#### 2004/108/EK rendelkezés:

AZ EURÓPAI PARLAMENT ÉS A TANÁCS 2004/108/EK IRÁNYELVE az elektromágneses összeférhetőségre vonatkozó tagállami jogszabályok közelítéséről és a 89/336/EGK irányelv hatályon kívül helyezéséről.

#### 2006/95/EK rendelkezés:

AZ EURÓPAI PARLAMENT ÉS A TANÁCS 2006/95/EK IRÁNYELVE a meghatározott feszültséghatáron belüli használatra tervezett elektromos berendezésekre vonatkozó tagállami jogszabályok összehangolásáról.

#### A termék CE Megfelelőségi nyilatkozattal rendelkezik.

## Kompatibilis operációs rendszerek

A mellékelt programokkal (virtuális soros port telepítő, kommunikációs program stb....) kompatibilis operációs rendszerek listája:

- Microsoft Windows 98
- Microsoft Windows 2000
- Microsoft Windows NT
- Microsoft Windows XP
- Microsoft Windows Vista
- Microsoft Windows 7

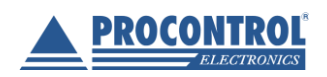

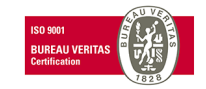

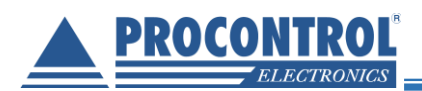

- Microsoft Windows 8
- Microsoft Windows 8.1
- Microsoft Windows 10

Egyéb operációs rendszerekkel való alkalmazásra (OSX, Linux) javasoljuk az USB HID-eszköz emuláció (billentyűzet-emuláció) használatát.

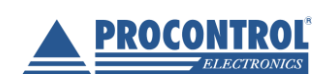

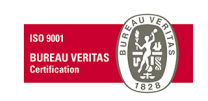

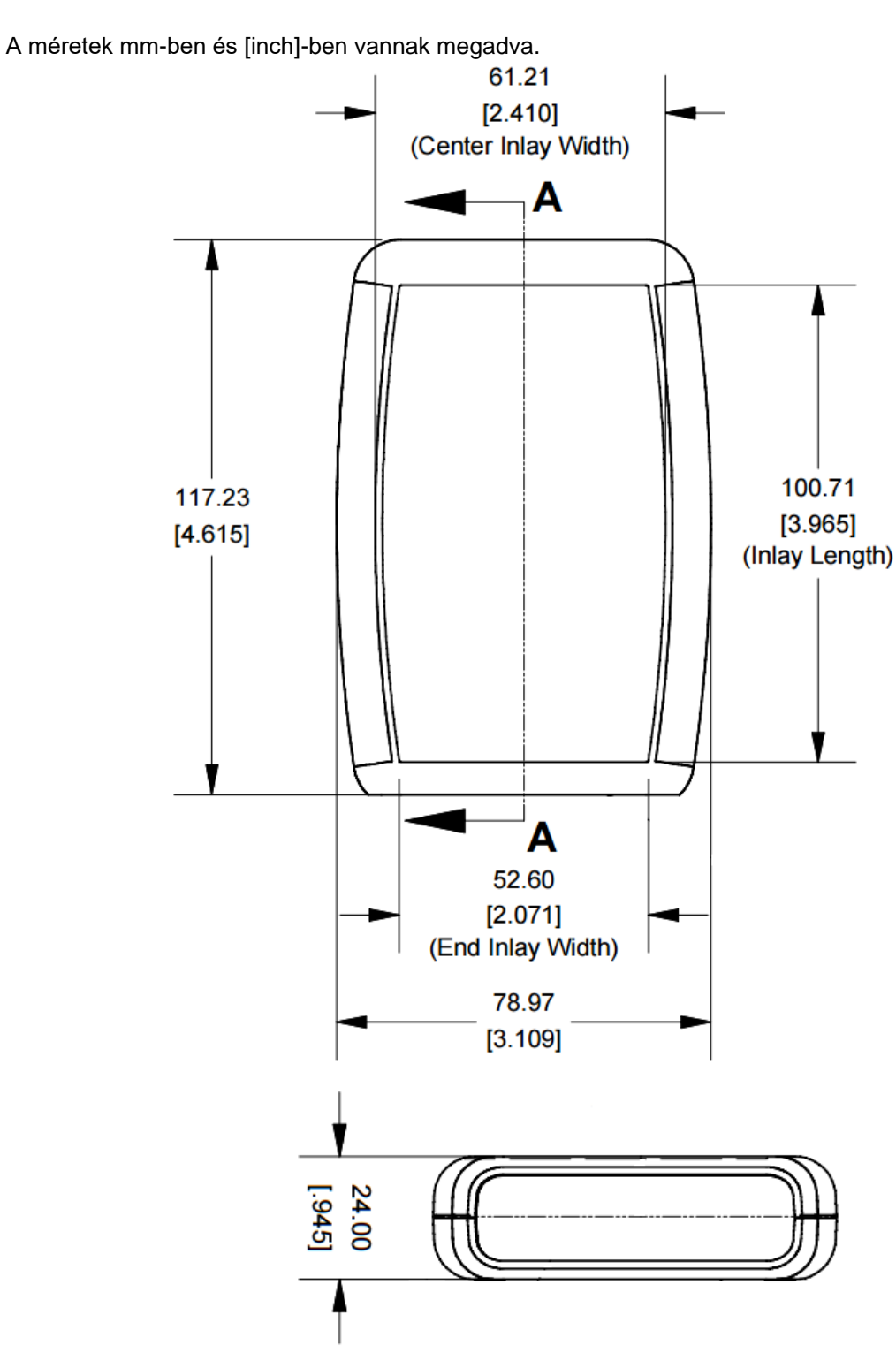

## Proxer7 RFID Proximity kártyaolvasó

A készülékház műszaki rajza

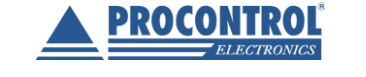

**PROCONTROL**<sup>®</sup>

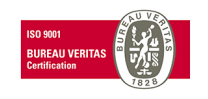

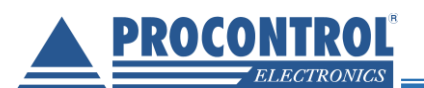

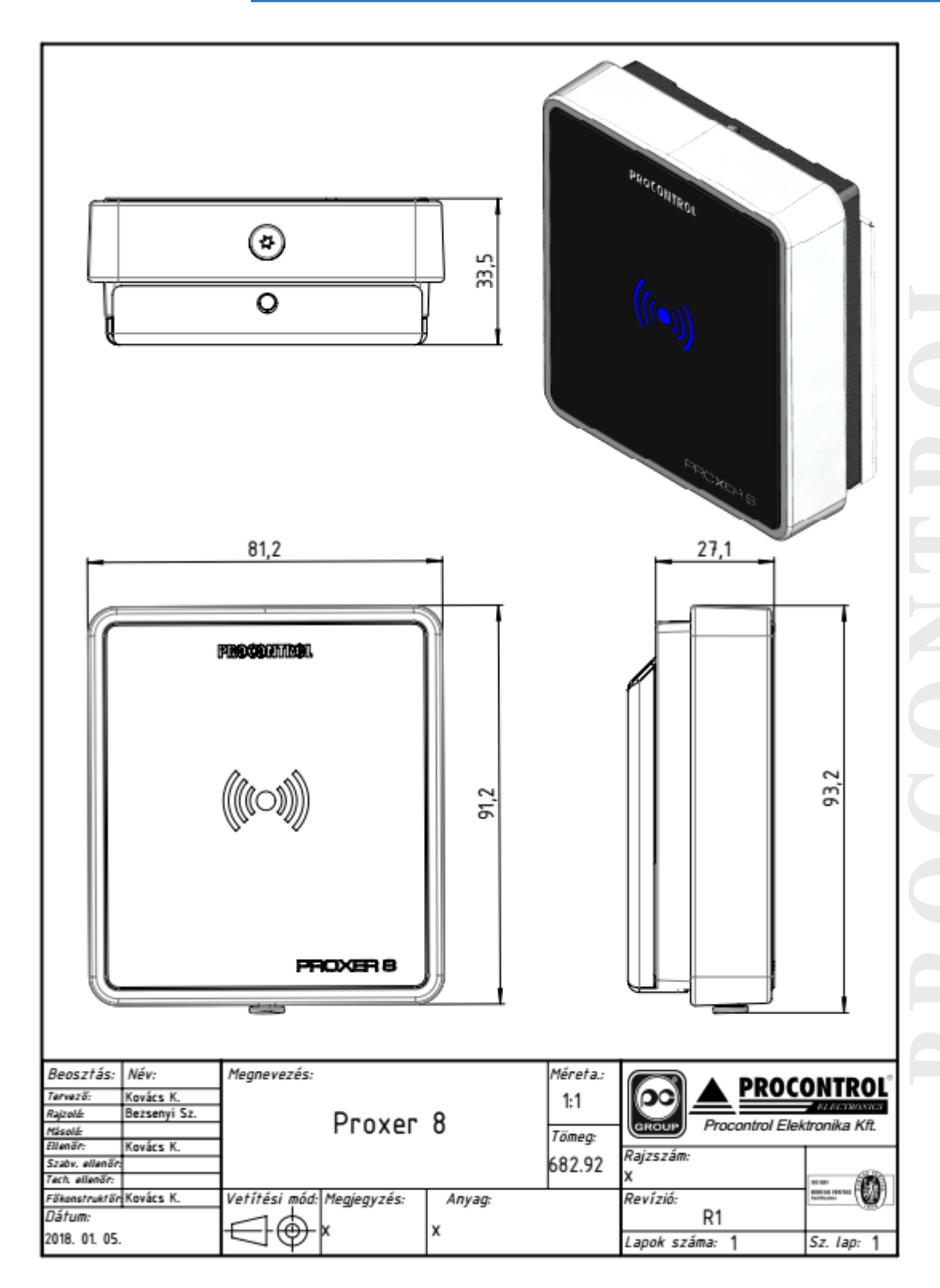

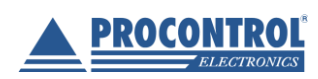

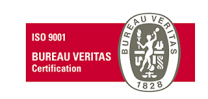

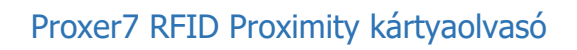

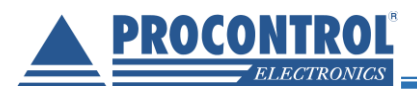

# Bekötési, csatlakoztatási rajzok

## Proxer7 OEM bekötési rajza (1)

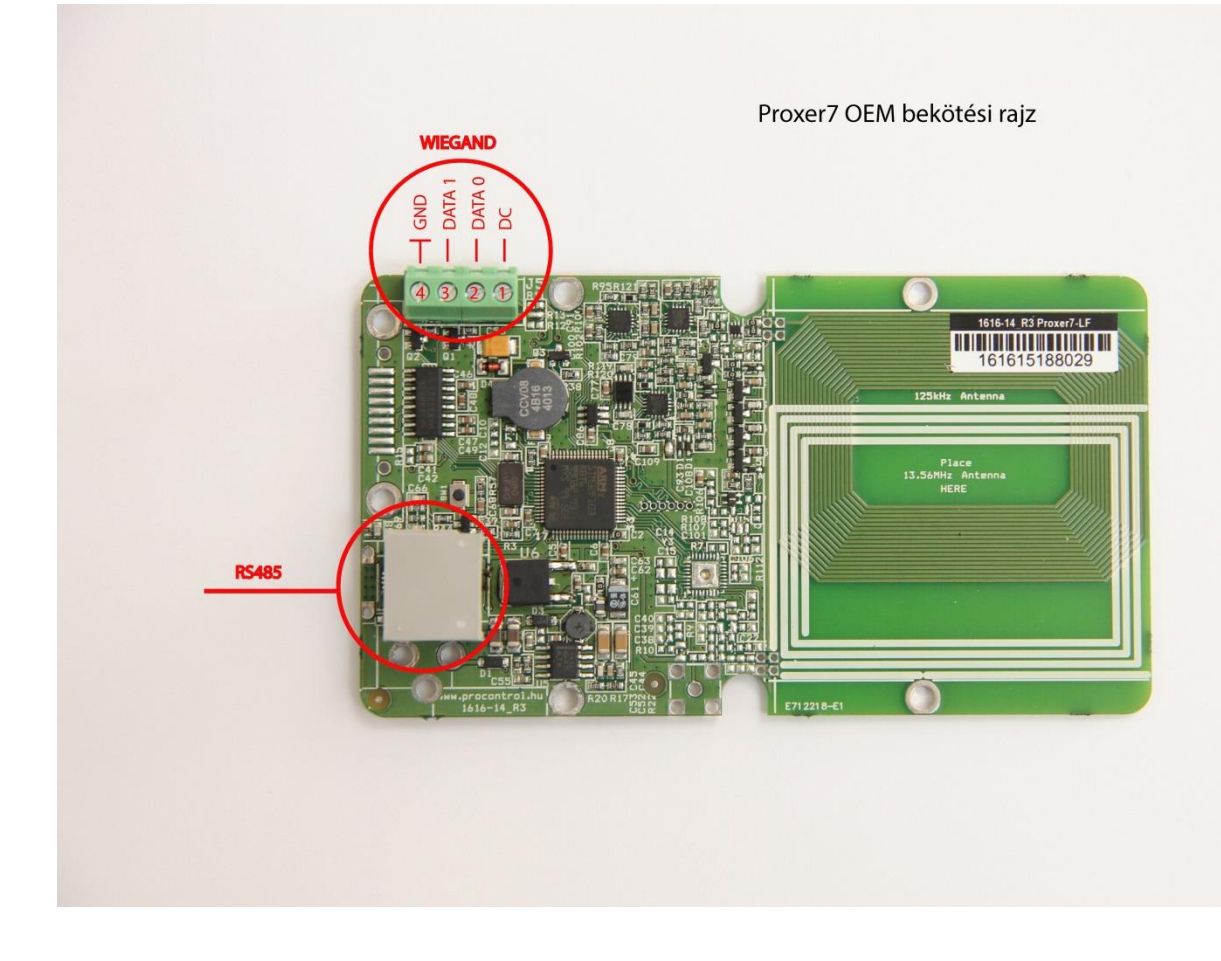

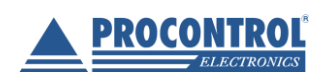

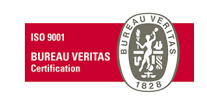

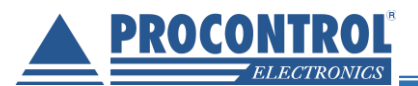

## Proxer7 OEM bekötési rajza (2)

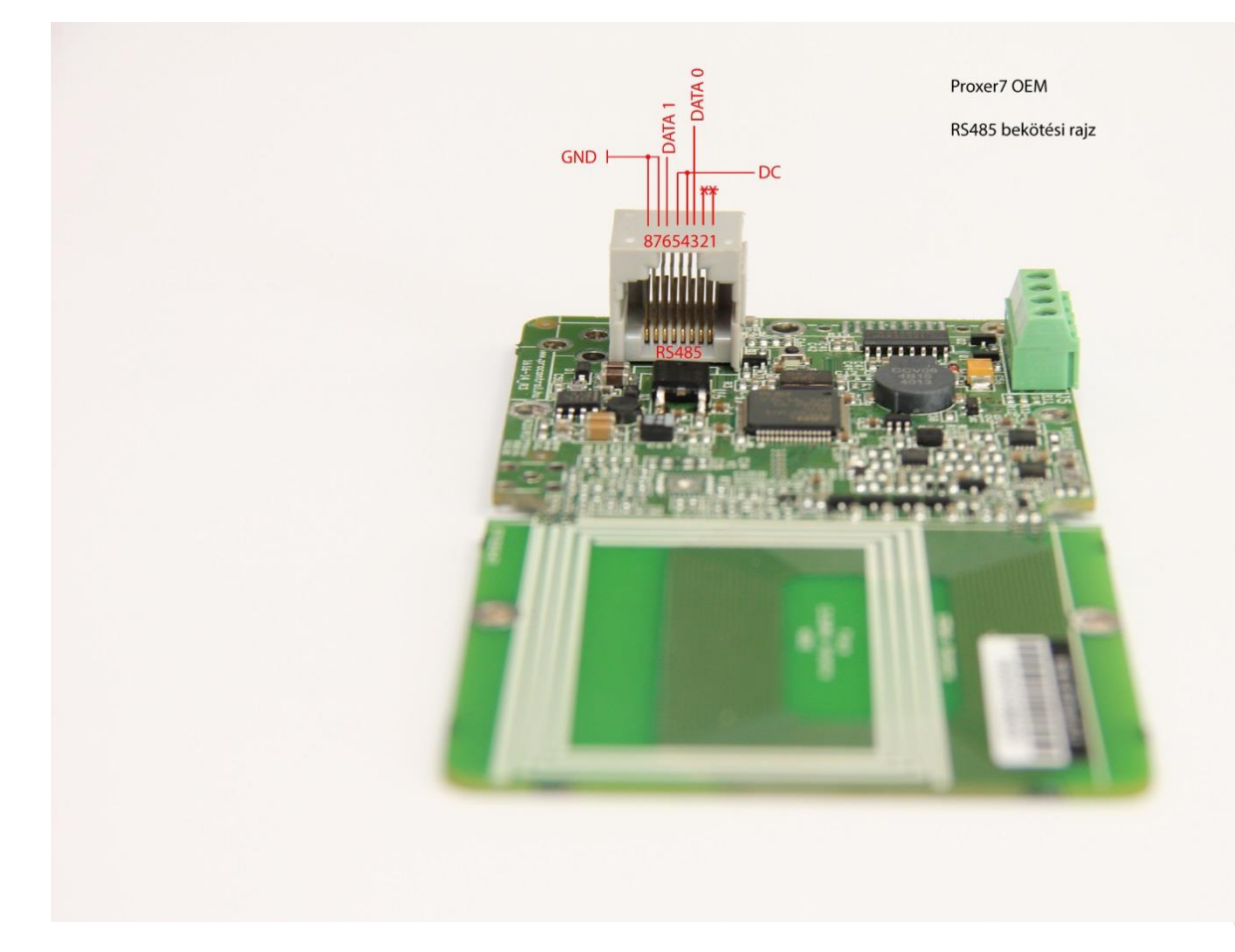

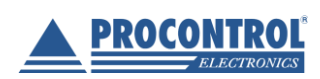

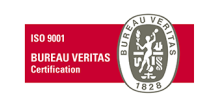

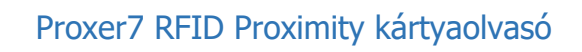

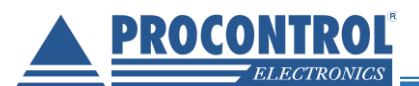

## Proxer7-FF-232 csatlakoztatási rajz

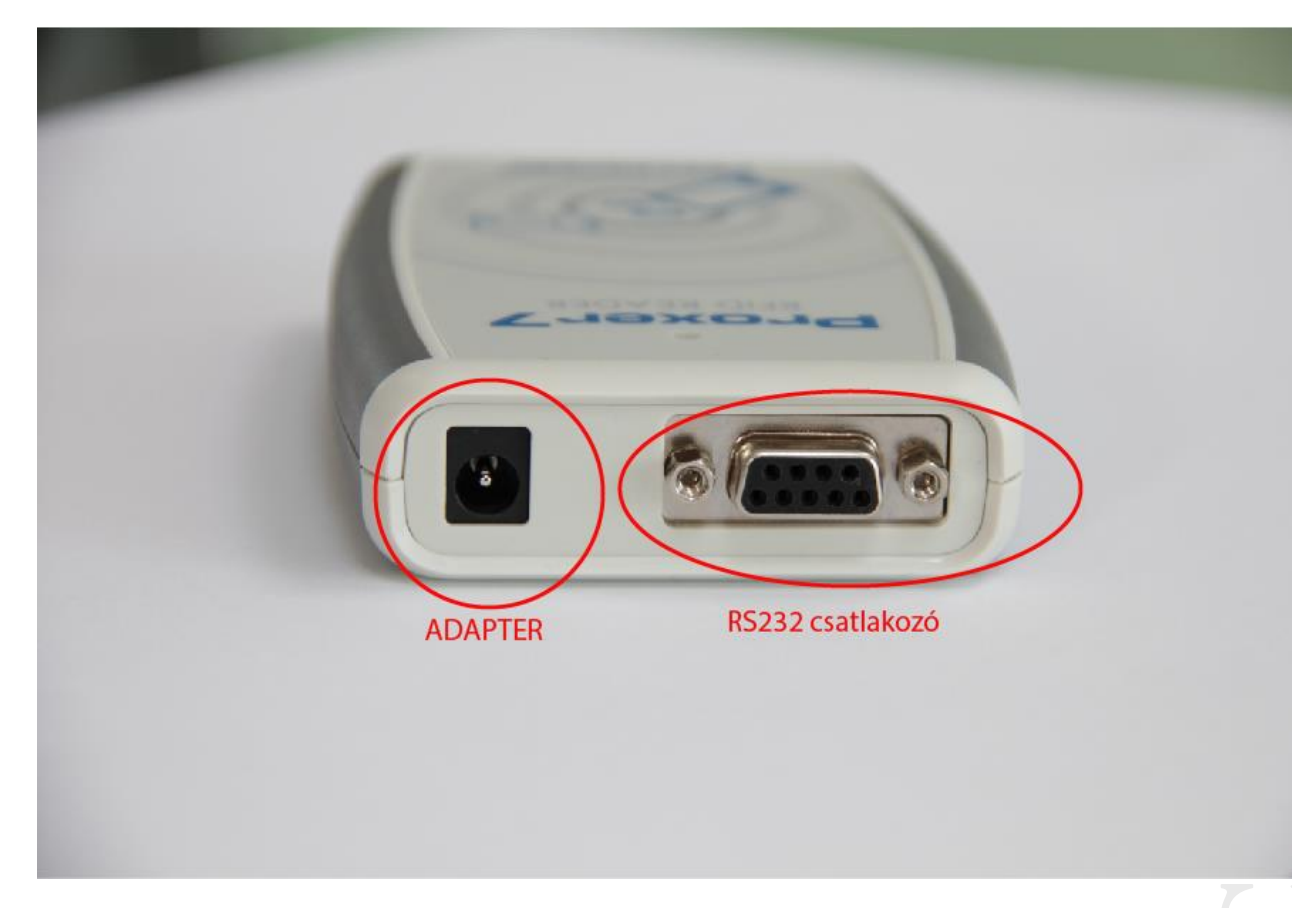

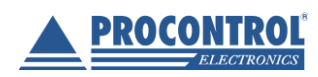

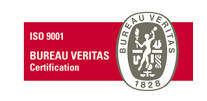

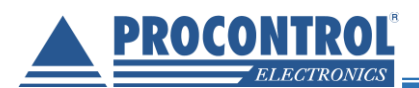

## Proxer7 RFID Proximity kártyaolvasó

### Az RS232 aljzat lábkiosztása:

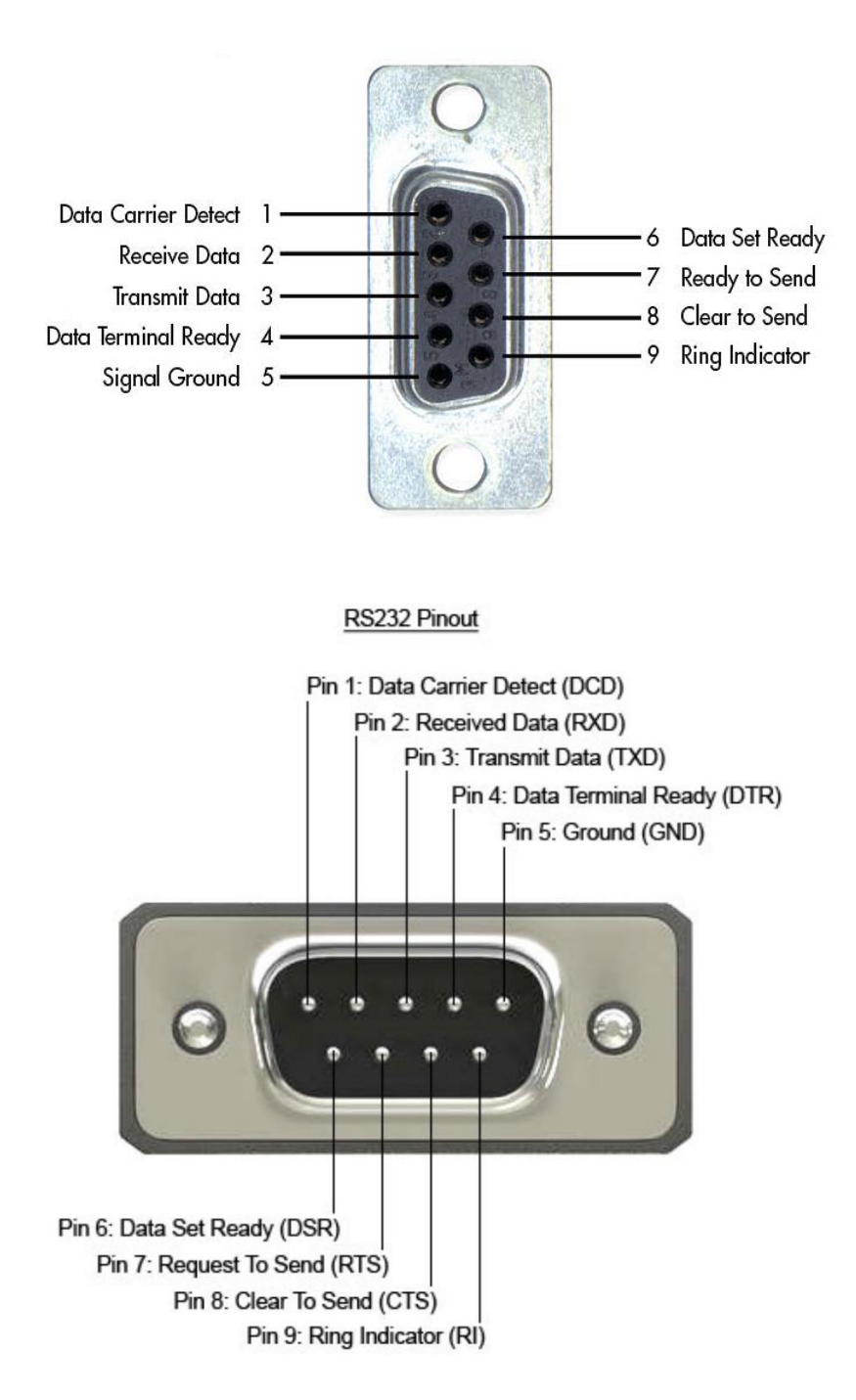

DB9 lábkiosztással rendelkezik a készülék, azonban csak az RX és TX szálakat használja a kommunikációra; illetve GND (földelés) szálat.

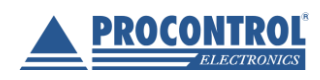

PROCONTROL ELEKTRONIKA KFT. www.procontrol.hu

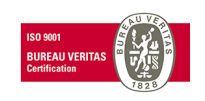

62. oldal, összesen: 64

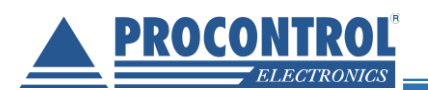

## GYIK

1. Hibajelenség: csippan a Proxer7, amikor a kártyákat leolvastatom, de nem történik semmi, a Proxer7 Managerben nem jön be adat.

Javasoljuk a rendszergazdai mód beállítását Windows 7, 8, 10 operációs rendszerek esetén, ha programfutási problémák vannak a programmal.

 Az eszköz egy idő után, nem olvas. Látjuk a portot, az olvasó hangot és fényt ad, de a portból nem jön adat. Az első két olvasásra beolvassa a kártyát, azután nem. Csak ki- és bekapcsolás oldja meg a problémát.

Lassabb USB sebesség beállítása mellett megszűnik a hiba. Kérjük lépésenként csökkentsék, mert a számítógépenként eltérő lehet a helyes érték.

3. A Proxer7 Manager programmal nem tudom a Tiris kártya tartalmát kiolvasni (Proxer7-LF-USB az olvasó), elfogadja az olvasást, de a programba nem ír ki semmit.

A Proxer7 Manager program nem dolgozza fel a hexadecimális karaktereket (betűk a számok között), ez a program a Proxer7 paramétereinek menedzselésére használható. Ha ezen kártyaszámokat kívánja látni, használja a Terminal nevű, ingyenes, soros portot menedzselő programot. A Dokumentációs CD tartalmazza.

- A Proxer7-LF-232 RFID olvasó működik megfelelően, de a BAUD rate-et nem tudtuk beállítani rajta. A termékinformációk között azt láttuk, hogy ez állítható, de mi nem találtunk meg hogyan.
  A baudrate érték állításhoz már elkészült egy programbővítés a Proxer7 Managerben, amellyel a ez a paraméter utólagosan is megváltoztatható. L. 20. oldal Baud-rate, illetve a dokumentációs CD-n lévő segédprogram és mappája.
- Proxer7-es, USB-s olvasónk van. Jelenleg számítógépre csatlakoztatva (Win10, Win7) csak virtuális billentyűzetként működik. Megkaptuk az eszközhöz kapott CD-t, de a Procontrol Virtual COM Port Driver mappa tartalmával sem sikerült COM portra tenni.

Windows7 és Windows 10 operációs rendszerre is probléma nélkül telepíthető a driver. A driver kézi frissítését kell választani és tallózással kiválasztani a drivert tartalmazó mappát. Fontos tudni, hogy amikor a Proxer7 billentyűzet emuláció módba van állítva, akkor a com porton nem érhető el (hanem USB HID eszközként jelenik meg). Soros porti kommunikációra a készülék alapállapotba állításával lehet váltani a kommunikációt (reset gomb a készülék alján). Később visszaállítani billentyűzet emulációra a Proxer7 Manager programmal lehetséges.

6. Gyakran lefagy az olvasó.

A lefagyást nem megfelelő áramú (pl.: előlapi) előlapi USB csatlakozó, vagy túl hosszú / gyengébb minőségű USB kábel okozhatja. Használjon hátlapi USB csatlakozót, illetve rövidebb vagy jobb minőségű USB kábelt.

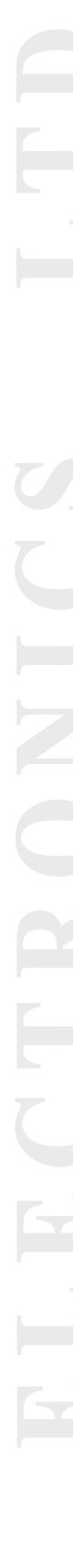

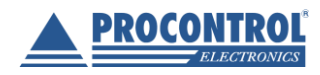

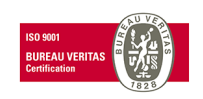

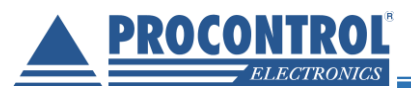

# Kapcsolat a gyártóval

Amennyiben megjegyzése, kérdése vagy igénye merül fel, az alábbiak szerint veheti fel velünk a kapcsolatot:

#### **Procontrol Electronics Ltd.**

Internet: <u>www.procontrol.hu</u> info kukac procontrol pont hu

#### Hardvergyártás/szerviz:

6725 Szeged, Cserepes sor 9/B Tel: +36 62 444-007 service kukac procontrol pont hu

Kérjük, hogy programmal kapcsolatos problémáikat, igényeiket lehetőleg írásban közöljék, minél részletesebb és világosabb módon. Köszönjük.

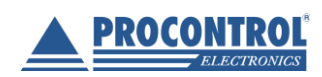

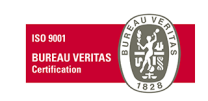